# ÜNİVERSİTE BİLGİ YÖNETİM SİSTEMİ BİLİMSEL ARAŞTIRMA PROJELERİ KULLANIM KILAVUZU

## İçindekiler Tablosu

| 1.GİRİŞ                                               | 4  |
|-------------------------------------------------------|----|
| 2.BİLİMSEL ARAŞTIRMA PROJELERİ                        | 4  |
| 2.1.Proje İşlemlerim                                  | 4  |
| 2.1.1.Projelerim Ekranı                               | 4  |
| 2.1.1.1. Yeni Proje Tanımlama                         | 5  |
| 2.1.1.1.1. Proje Bilgileri                            | 6  |
| 2.1.1.1.2.Proje Çalışanı Bilgileri                    | 7  |
| 2.1.1.1.3.Özet – Anahtar Kelimeler                    | 10 |
| 2.1.1.1.5.Proje Detay Bilgileri                       | 11 |
| 2.1.1.1.6.Yürütücünün Diğer Projeleri                 | 12 |
| 2.1.1.1.7.Çalışma Takvimi                             | 12 |
| 2.1.1.1.8.Bütçe ve Gerekçesi                          | 13 |
| 2.1.1.1.8.1.Ekonomik Kod Seçimi                       | 15 |
| 2.1.1.1.8.2.Seçilen Malzemenin Bilgilerinin Girilmesi | 16 |
| 2.1.1.1.8.3.Seçilen Malzemeye Teknik Şartname Ekleme  | 17 |
| 2.1.1.1.8.4.Seçilen Malzemeye Proforma Fatura Ekleme  | 17 |
| 2.1.1.1.9.Genel Bütçe Tablosu                         | 19 |
| 2.1.1.1.10.Dosya Ekleri                               | 19 |
| 2.1.1.1.11.Hakem Önerileri                            | 20 |
| 2.1.1.2. Yeni Bilimsel Etkinlik Tanımlama             | 22 |
| 2.1.1.2.1.Başvuru Sahibi Bilgileri                    | 23 |
| 2.1.1.2.2.Bilimsel Etkinlik Bilgileri Detay           | 23 |
| 2.1.1.2.3.Bilimsel Etkinlik Bilgiler                  | 24 |
| 2.1.1.2.4.Bütçe                                       | 24 |
| 2.1.1.2.5.Diğer Konular                               | 25 |
| 2.1.1.2.6.Dosya Ekleri                                | 25 |
| 2.1.2.Hakemliklerim                                   | 26 |
| 2.1.2.1.Bilgilerim Ekranı                             | 27 |
| 2.1.2.2.Onay Bekleyen Projelerim                      | 28 |
| 2.1.2.3.Değerlendirilen Projelerim                    | 28 |
| 2.1.2.4.Değerlendirilecek Projelerim                  | 28 |
| 2.1.3.Onaylanacak Projeler                            | 29 |
| 2.1.3.1 Projenin Dekan Tarafından Değerlendirilmesi   |    |

| 2.1.3.1.Bilimsel Etkinlik Projelerinin Dekan Tarafından Değerlendirilmesi     | 31 |
|-------------------------------------------------------------------------------|----|
| 2.1.4.Talepler                                                                | 31 |
| 2.1.4.1.Değişiklik Talepleri                                                  | 33 |
| 2.1.4.1.1.Ek Süre                                                             | 34 |
| 2.1.4.1.2.Proje İptali                                                        | 34 |
| 2.1.4.1.3.Proje Başlığı Değiştir                                              | 35 |
| 2.1.4.1.4.Personel Değişikliği                                                | 36 |
| 2.1.4.1.5.Ek Bütçe                                                            | 37 |
| 2.1.4.2.Satın Alma Talebi Ekranı (Sistemden Başvuru yapılmamış Projeler için) | 37 |
| 2.1.4.2.1.Ekonomik Kod Seçimi                                                 | 40 |
| 2.1.4.2.2.Seçilen Malzemenin Bilgilerinin Girilmesi                           | 40 |
| 2.1.4.2.3.Seçilen Malzemeye Teknik Şartname Ekleme                            | 42 |
| 2.1.4.2.4.Seçilen Malzemeye Proforma Fatura Ekleme                            | 42 |
| 2.1.4.3.Satın Alma Talebi Ekranı (Sistemden Başvuru yapılmış Projeler için)   | 44 |
| 2.1.4.4.Yetki Devri                                                           | 45 |
| 2.1.5.Ara Rapor ve Sonuç Raporu                                               | 47 |
| 2.1.5.1.Sisteme Ara Rapor Girme                                               | 48 |
| 2.1.5.2.Sisteme Sonuç Raporu Girme                                            | 49 |

# 1.GİRİŞ

Bu doküman içerisinde, hizmete sunulan Bilimsel Araştırma Projeleri(BAP) Bilgi Sistemi kullanımına yönelik yardım içeriği bulunmaktadır. Bu amaçla BAP'de yapılan iş ve işlem basamakları ekran görüntüleri eşliğinde anlatılmaktadır.

# 2.BİLİMSEL ARAŞTIRMA PROJELERİ

Tüm akademik personelin hizmetine sunulan BAP Bilgi Sistemi sayesinde, bilimsel araştırma proje (tez, araştırma, güdümlü) başvuruları online olarak yapılmakta, projelerin durumu takip edilebilmektedir. Bununla beraber satın alma ve avans talepleri ile ek bütçe, ek süre gibi diğer taleplerde BAP modülü üzerinden yapılabilmektedir.

UBS sistemine giriş yapıldıktan sonra sol üst köşede yer alan menü = butonunun üzerine gelinir.

tıklandıktan sonra, kullanıcının sisteme giriş yaptığı kullanıcı grubuna göre çizilen Menüden "BAP İŞLEMLERİ" tıklanır.

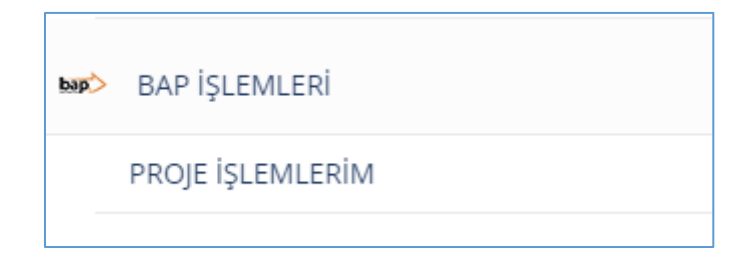

# 2.1.Proje İşlemlerim

Proje işlemlerim ekranında kullanıcı projesiyle ilgili bütün işlemleri yapabilmektedir. Menüde BAP İşlemlerinin altında bulunan *Proje İşlemlerim* tıklanır.

#### 2.1.1.Projelerim Ekranı

Proje işlemlerimde ilk ekran *Projelerim* ekranıdır. Ekran açıldığında, devam eden projeler bölümü otomatik olarak gelmektedir. Eğer taslak, değerlendirme aşamasında ya da reddedilen proje yok ise, bu alanlar ekrana hiç gelmemektedir.

Projelerim ekranında kullanıcı girmiş olduğu bütün projelerin hangi aşamada olduğunu görebilir, proje arama ve yeni bir proje girişi yapabilmektedir.

| -                        | PROJELERÍM > PROJE       | HAKKINDA            |                                  |                  |            |           |      |                                    |              |               |              |              |            |                 |
|--------------------------|--------------------------|---------------------|----------------------------------|------------------|------------|-----------|------|------------------------------------|--------------|---------------|--------------|--------------|------------|-----------------|
| 📒 Projelerim             | PROJELERİM               |                     |                                  |                  |            |           |      |                                    |              |               |              |              |            |                 |
| Danışmanlıklarım         | · · · · <b>,</b> · · · · |                     |                                  |                  |            |           |      |                                    |              |               |              |              |            |                 |
| Hakemliklerim            | 4                        | H                   | 1                                |                  | 5          | •••       | 2    |                                    | $\mathbf{v}$ | 1             | ſ            | -            |            |                 |
| Onaylanacak Projeler     | DEVAM EDENLER            |                     | TASLAKLAR                        | 6                | DEĞERLENDİ |           | REDD | EDİLENLER                          |              | BILIMSEL ETKI | NLİKLER      |              |            |                 |
| 📋 Talepler               | Listele 🤇                | >                   | Listele 🕥                        |                  |            | listele O |      | Listele 🧿                          |              | L             | istele O     |              |            |                 |
| 🖾 Yeni Proje             | DEVAM EDEN PROJE         | LER                 |                                  |                  |            |           |      |                                    |              |               |              |              |            |                 |
| m Yeni Bilimsel Etkinlik | Proje No                 | Proje Adı           |                                  |                  |            |           |      | Detay Durumu                       | Proje Türü   | Proje Görevi  | Toplam Bütçe | Kalan Bütçe  | İşlemler   | r               |
|                          | 2015-TYL-FEBE-0013       | Kk                  |                                  |                  |            |           |      | Devam Eden                         | TYL          | Yurutucu      | 5.000,0 TL   | 5.000,0 TL   | •          | 0               |
|                          | 2015-ÖDL-SBBF-0004       | 9 Temmuz Gönde      | rim Õncesi Deneme                |                  |            |           |      | Bap Ofis Kontrol                   | ÖDL          | Yurutucu      | 50,0 TL      | 23,12 TL     | • 🖉        | 0               |
|                          | 2015-ÖDL-SBBF-0002       | Asd                 |                                  |                  |            |           |      | Protokol İmzalanması<br>Bekleniyor | ÖDL          | Yurutucu      | 5.280,0 TL   | 5.280,0 TL   | • 8        |                 |
|                          | 2015-YÖNP-SBBF-0001      | Izmir Üniversiteler | ri Platformu Üniversitelerinin A | kademik Performa | ns Analizi |           |      | Devam Eden                         | YÖNP         | Yurutucu      | 57.760,59 TL | 57.760,59 TL | ۲          | 0               |
|                          | Helle                    | 15 💌                |                                  |                  |            |           |      |                                    |              |               |              |              | 4 adet kay | /ittan 1 - 4 ar |
|                          |                          |                     |                                  |                  |            |           |      |                                    |              |               |              |              |            |                 |

**Taslaklar**, sistemde girişi yapılmış ama henüz Başvurusu yapılmamış projelerde. Sisteme Başvuru dönemi haricinde taslak proje girişi yapılabilmektedir. Ama başvuru sadece başvuru dönemi içerisinde yapılmaktadır.

Başvurusu yapılan projelerin başvuru durumu **Değerlendirmedekiler** altında listelenir. Değerlendirme Aşaması alanında Proje başvurusunun hangi aşamada olduğu takip edilir.

Kabul edilen ve henüz bitmemiş projeler Devam Edenler altında listelenir.

Kabul edilmiş ve tamamlanmış projeler **Bitenler** altında listelenir.

Başvurusu yapılıp kabul almayan projeler **Reddedilenler** altında listelenir.

#### 2.1.1.1. Yeni Proje Tanımlama

Yeni başvuru oluşturmak için ekran üst bölümde bulunan Yeni Proje tuşuna tıklanabilir yada ekranın sol tarafında yer alan Yeni Proje tuşuna tıklanmalıdır. Yeni Proje ekranında Yeni Proje başlığını altında doldurulması gereken tüm alanlar menü olarak mevcuttur. <u>Sistem üzerinde proje başvurusunu sadece Proje Yürütücüsü yapabilmektedir.</u>

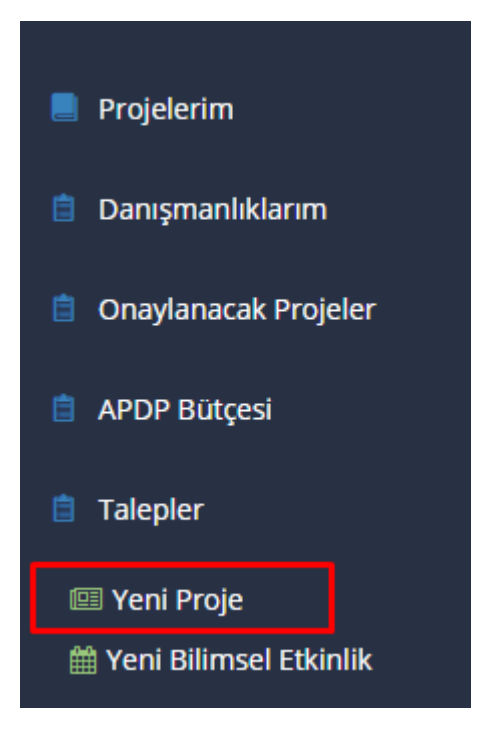

Yeni Proje butonu tıklandıktan sonra sistem tarafından otomatik olarak Yeni Proje ekranı açılır. Ekranda projeye ait doldurulması gereken alanları kullanıcı istediği sıraya göre rastgele olarak doldurabildiği gibi, her sayfanın altında bulunan **İleri** ve **Geri** tuşlarını kullanarak da ekranlar arasında geçiş yapılabilir.

İleri ve geri tuşları ile sayfa geçişi yapıldığında, sayfadaki bilgiler otomatik olarak kayıt edilir.

#### 2.1.1.1.1. Proje Bilgileri

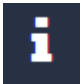

Ekranda en sol tarafta doldurulması gereken alanlara ait menü bulunmaktadır. Proje başvurusunu yapan proje yürütücüsüne ait bilgiler sistem tarafından otomatik olarak doldurularak ekrana gelir. Bu bilgiler Personel Bilgi Sisteminden çekilmektedir.

Proje Bilgileri ekranında Başvuru yapılması planlanan projenin türünün, grubunun, süresinin, proje başlığının girildiği ekrandır. Ekranda projenin yapılacağı birim proje yürütücünün kadro yerine göre otomatik olarak gelir, kullanıcı gerekli ise projenin birimini değiştirebilir. <u>Yüksek Lisans ve Doktora Tezleri enstitüden yapılmalıdır. Bu nedenle bu proje türlerinde birim olarak enstitü seçilmelidir.</u> Projenin yapılacağı birimde yapılan seçime göre Dekan/Yüksekokul Müdürü/Enstitü Müdürü alanı sistem tarafından otomatik olarak doldurulur. Proje türleri Bilimsel Araştırma Projeleri ofisi tarafından sisteme tanımlanmış türlerdir. Proje türleri için öncelikli alanlar tanımlanmış ise öncelikli alan

Ekranda projeye ait doldurulması gereken alanları kullanıcı istediği sıraya göre rastgele olarak doldurabilir. Bir sonraki aşamaya geçmek istediği ekrana tıklayarak veya *İleri* ve *Geri* tuşlarını kullanarak ekranlar arasında geçiş yapılabilir.

| 1             | Proje No               |                                          | Proje Başlığı |        |                                 |                |
|---------------|------------------------|------------------------------------------|---------------|--------|---------------------------------|----------------|
|               | Proje Türü             | Çok Disiplinli Öncelikli Alan Araştırr 🔻 |               |        |                                 |                |
| <u>a</u> *    | Öncelikli Alan Bilgisi | Öncelikli Alan Bilgisi Seçiniz 🔹         | Project Title |        |                                 |                |
| <u> </u>      | Proje Grubu            | Fen Bilimleri 🔻                          |               |        |                                 |                |
|               | Proje Süresi(Ay)       | 4                                        |               |        |                                 |                |
| <u>し</u><br>も | Etik Kurul Gerekli mi? | 🗌 Evet 😔 Hayır                           |               |        |                                 |                |
| (0)           | Birim Seçimi           | Tıp Fakültesi                            |               | ×      |                                 |                |
| Ø             |                        |                                          |               |        |                                 |                |
| <b>~</b>      | BÖLÜM BAŞKANI          |                                          |               |        |                                 |                |
|               | Ünvan Adı Soyadı       | Prof. Dr. Lütfullah BEŞİROĞLU            |               |        |                                 |                |
|               | DEKAN/YÜKSEKOKUL MÜ    | DÜRÜ/ENSTİTÜ MÜDÜRÜ                      |               |        |                                 |                |
|               | Ünvan Adı Soyadı       | Prof. Dr. Mehmet Ali MALAS               |               |        |                                 |                |
|               |                        |                                          |               |        |                                 | « Geri lleri » |
|               |                        |                                          |               |        |                                 | 1 / 10         |
|               |                        |                                          |               |        |                                 |                |
| <b>.</b> .    |                        |                                          |               |        |                                 |                |
| Proje         | biigileri girild       | likten sonra yukario                     | la yer alan   | $\sim$ | taslagi kaydet butonu tiklanır. |                |

#### 2.1.1.1.2. Proje Çalışanı Bilgileri

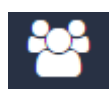

Projede görev yapacak kurum içi ve/veya kurum dışı kişilerin belirtildiği ekrandır.

| i        | 🕑 Kurum İçi             | 🗌 Kurum Dışı                         |                                         |                       |                  |         |          |                |
|----------|-------------------------|--------------------------------------|-----------------------------------------|-----------------------|------------------|---------|----------|----------------|
| **       | T.C. Kimlik No          | TC Kimlik No                         |                                         | ۹                     | Ad Soyad         |         | Ad Soyad | ٩              |
| a,       | Projedeki Görevi        | Araştırmacı                          |                                         | ×                     |                  |         |          |                |
|          | Fakülte                 |                                      |                                         |                       | E-Posta          |         |          |                |
|          | Bölüm                   |                                      |                                         |                       | İş Telefonu      |         |          |                |
|          | Ana Bilim Dalı          |                                      |                                         |                       | Cep Telefor      | nu      |          |                |
| T<br>T   |                         |                                      |                                         |                       |                  |         |          | + Ekle         |
| 0        |                         |                                      |                                         |                       |                  |         |          |                |
| Ø        | 1 Proje çalışanına bire | den fazla CV eklemek istiyorsanız lü | ıtfen CV'leri birleştiriniz ya da sıkış | ştırılmış (.rar / .zi | p) formatta ekle | yiniz.  |          |                |
| <b>~</b> |                         |                                      |                                         |                       |                  |         |          |                |
|          | PROJE ÇALIŞANLARI       |                                      |                                         |                       |                  |         |          |                |
|          | Tc Kimlik No            | Ünvanı Adı Soyadı                    | Proje Görevi                            | E-Posta               |                  | Cep Tel | CV       | İşlemler       |
|          | H 4 0 F H 15            | •                                    |                                         |                       |                  |         |          |                |
|          |                         |                                      |                                         |                       |                  |         |          | « Geri lleri » |
|          |                         |                                      |                                         |                       |                  |         |          | 2/9            |

Kurum içi kişilerde kimlik numarası ya da ad soyad ile sistemden arama yapılarak kişi seçilir. İsim ya da kimlik numarasına göre arama yapıldığında kişi listesi ekran açılır. Bu ekranda kişinin isim bilgisine

tıklanarak kişi seçilir ve Personel Ekle tuşuna basılır. Böylece seçilen kişinin bilgilerinin proje çalışanı ekranına gelmesi sağlanır. Proje yürütücüsü bu ekrandan kendini proje çalışanı olarak ekleyemez. Seçilen kişinin bilgileri sistem tarafından otomatik olarak doldurulur, kullanıcı bu bilgiler üzerinde, "Ünvanı Adı Soyadı" dışındaki alanlarda değişiklik yapabilir.

| Personel Listesi                         | ×                                              |
|------------------------------------------|------------------------------------------------|
| <b>f</b> Kişiyi önce listeden seçip, sor | nra Personeli Ekle tuşuna basmalısınız.        |
| Tc Kimlik No                             | Ünvai Adi Soyadı                               |
| H I F H 15 V                             | Uzman Esra UNAL<br>1 adet kayıttan 1 - 1 arası |
|                                          | Personeli Ekle Kapat                           |

Kurum dışı kişilerde ise ekrandaki bilgiler kullanıcı tarafından doldurulur.

Kurum içi ya da kurum dışı kişi eklenmek istendiğinde projedeki görevi belirtilmeli ve *Ekle* tuşuna basılmalıdır.

| <b>•</b>                                                                                           | Kurum Dışı                                                 |                                                             |                               |                  |                    |                      |                              |
|----------------------------------------------------------------------------------------------------|------------------------------------------------------------|-------------------------------------------------------------|-------------------------------|------------------|--------------------|----------------------|------------------------------|
| T.C. Kimlik No                                                                                     |                                                            |                                                             | ۹                             | Ad Soyad         |                    | Uzman Esra ÜNAL      | 1                            |
| Projedeki Görevi                                                                                   | Araştırmacı                                                |                                                             | ۲                             |                  |                    |                      |                              |
| Fakülte                                                                                            |                                                            |                                                             |                               | E-Posta          |                    | esra.unal@ikc.edu.tr |                              |
| Bölüm                                                                                              |                                                            |                                                             |                               | İş Telefonu      |                    |                      |                              |
| Ana Bilim Dalı                                                                                     |                                                            |                                                             |                               | Cep Telefor      | nu                 |                      |                              |
|                                                                                                    |                                                            |                                                             |                               |                  |                    |                      |                              |
|                                                                                                    |                                                            |                                                             |                               |                  |                    |                      | + Ek                         |
| Proje çalışanına birc                                                                              | len fazla CV eklemek istiyorsanız                          | lütfen CV'leri birleştiriniz ya da sıkıştır                 | rılmış (.rar / .zi            | p) formatta ekle | yiniz.             |                      | + EK                         |
| Proje çalışanına birc                                                                              | ien fazla CV eklemek istiyorsanız                          | lütfen CV'leri birleştiriniz ya da sıkıştır                 | rılmış (.rar / .zi            | p) formatta ekle | ıyiniz.            |                      | + EK                         |
| Proje çalışanına birc<br>PROJE ÇALIŞANLARI<br>Tc Kimlik No                                         | len fazla CV eklemek istiyorsanız<br>Önvanı Adı Soyadı     | lütfen CV'leri birleştiriniz ya da sıkıştır<br>Proje Görevi | rılmış (.rar / .zi<br>E-Posta | p) formatta ekle | yiniz.<br>Cep Tel  | CV                   | + Ek                         |
| Proje çalışanına biro PROJE ÇALIŞANLARI Tc Kimlik No Kimle Contentionen Maria (Contentionen Maria) | en fazla CV eklemek istiyorsanız<br>Onvanı Adı Soyadı      | lütfen CV'leri birleştiriniz ya da sıkıştır<br>Proje Görevi | rılmış (.rar / .zi            | p) formatta ekle | tyiniz.<br>Cep Tel | CV                   | lşlemler                     |
| Proje çalışanına birc<br>PROJE ÇALIŞANLARI<br>TC Kimlik No<br>N C D H 15                           | en fazla CV eklemek istiyorsanız<br>Orvanı Adı Soyadı<br>T | lütfen CV'leri birleştiriniz ya da sıkıştır<br>Proje Görevi | rılmış (.rar / .zi            | p) formatta ekle | ryiniz.<br>Cep Tel | CV                   | lştemter<br>« Geri ] lleri » |

Proje Çalışanı olarak listeye eklenen kişiler üzerinde **Düzenle** tuşuna basarak değişiklik yapılabilir.

| PROJE ÇALIŞANLA                                                                                                    | RI                |              |         |         |    |                           |
|----------------------------------------------------------------------------------------------------|-------------------|--------------|---------|---------|----|---------------------------|
| Tc Kimlik No                                                                                                    | Ünvanı Adı Soyadı | Proje Görevi | E-Posta | Cep Tel | CV | İşlemler                  |
| 29100                                                                                                    | Uzman Esra ÜNAL   | Arastirmaci  |         | 0505/   | 0  | 💌 ×                       |
| $\bigcirc \bigcirc \bigcirc \bigcirc \bigcirc \bigcirc \bigcirc \bigcirc \bigcirc \bigcirc \bigcirc \bigcirc \bigcirc \bigcirc \bigcirc \bigcirc \bigcirc \bigcirc \bigcirc $ | 15                |              |         |         | 1  | adet kayıttan 1 - 1 arası |

Proje çalışanı olarak eklenmiş bir kişi **i Sil** tuşuna basarak listeden çıkartılır.

| PROJE ÇALIŞANLA | RI                |              |         |         |    |                             |
|-----------------|-------------------|--------------|---------|---------|----|-----------------------------|
| Tc Kimlik No    | Ünvanı Adı Soyadı | Proje Görevi | E-Posta | Cep Tel | cv | İşlemler                    |
| 29100           | Uzman Esra ÜNAL   | Arastirmaci  |         | 0505    | 0  | × ×                         |
| 00000           | 15                |              |         |         |    | 1 adet kayıttan 1 - 1 arası |

Proje çalışanı olarak eklenen kişilerin CV bilgisi Akademik Performans Bilgi Sisteminden çekilebildiği gibi proje yürütücüsü tarafında da sisteme eklenebilir. Bu işlem için proje çalışanı listesinde bulunan CV sütununda Proje Çalışanı CVsi Yükle tuşuna basılmalıdır.

| PROJE ÇALIŞANLA | RI                |              |         |         |    |                             |
|-----------------|-------------------|--------------|---------|---------|----|-----------------------------|
| Tc Kimlik No    | Ünvanı Adı Soyadı | Proje Görevi | E-Posta | Cep Tel | cv | İşlemler                    |
| 2910            | Uzman Esra ÜNAL   | Arastirmaci  |         | 0505    | •  | × ×                         |
| 00000           | 15                |              |         |         |    | 1 adet kayıttan 1 - 1 arası |

Açılan ekranda CV Dosyası alanında **Dosya Seç** tuşuna basarak elektronik ortamda var olan kişinin cv'si sisteme yüklenir.

| Proje Çalışan | CV'si                  | ×     |
|---------------|------------------------|-------|
| CV Dosyası    | Akademik Sistemdeki CV |       |
| Dosya Seçimi  | Dosya Seç              |       |
|               |                        |       |
|               |                        | Kapat |

Proje çalışanın cv si Akademik Performans Bilgi Sisteminden çekilmesi için açılan ekranda akademik Sistemdeki CV bölümünden **Akademik Sistemden CV Al** tuşuna basılması yeterlidir.

| oje şanşan    |                        |                                       |
|---------------|------------------------|---------------------------------------|
| CV Dosyası    | Akademik Sistemdeki CV |                                       |
|               |                        |                                       |
|               |                        |                                       |
| Akademik Sist | temden CV Al           |                                       |
| Akademik Sist | temden CV Al           | · · · · · · · · · · · · · · · · · · · |

Proje çalışanı tüm bilgileri girildikten sonra yukarıda yer alan taslağı kaydet butonu tıklanır.

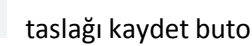

#### 2.1.1.1.3.Özet – Anahtar Kelimeler

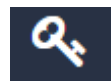

Projenin Özet, anahtar kelimeler, abstract ve key words bilgisinin girildiği ekrandır.

| i        | Özet               |                                                        |                  |
|----------|--------------------|--------------------------------------------------------|------------------|
| 2        |                    |                                                        |                  |
| 0,       |                    |                                                        |                  |
| <b>I</b> | Amerikan Kelimeten | (Males has another to line - 6 in 60 lis and another ) | <i>®</i>         |
| -        |                    | (Gimen ner analitar keinne , (virgur) ie ayrinnanuur.) |                  |
| <u>۲</u> | Abstract           |                                                        |                  |
| も        |                    |                                                        |                  |
| 0        |                    |                                                        |                  |
| Ø        |                    |                                                        | h                |
| R.       | Keywords           | (Inserted each keyword, must be seperated by comma.)   |                  |
|          |                    |                                                        | « Geri ) İleri » |
|          |                    |                                                        | 3 / 10           |

Özet ve Keyword girilmesi için alanın üzerine basılmalıdır. Açılan ekrana metin/resim girildikten sonra açılan düzenleme ekranın dışına tıklanarak girilen bilgin kayıt edilmesi sağlanır. Matematiksel bir takım sembollerin girişi için editörde yer alan  $\Sigma$  sembolüne tıklanarak açılan ekrana girişlerin yapılması gerekmektedir.

| Düzenle                                                                                                    |
|----------------------------------------------------------------------------------------------------|
| Image: Second system       Image: Second system       Image: Second system <t< td=""></t<> |
| deneme                                                                                                    |
| $x = rac{-b \pm \sqrt{b^2 - 4ac}}{2a}$                                                                                                    |
|                                                                                                    |
|                                                                                                    |
|                                                                                                    |
|                                                                                                    |
|                                                                                                    |
| body p                                                                                                    |
|                                                                                                    |

Bu bilgiler girildikten sonra taslağı kaydet butonu tıklanır.

#### 2.1.1.1.5. Proje Detay Bilgileri

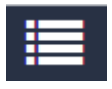

Projenin amaç, yöntem, literatür, başarı ölçütleri, özgün değeri, B planı, yaygın etki, projeyi destekleyen kuruluşlar ve araştırma olanakları gibi bilgilerinin girildiği ekrandır.

Alanları doldurmak için alanların üzerine basılmalıdır.

| Apabasii itum alankun dakkunimaladir.                                                                                                    |                                                                                     |
|----------------------------------------------------------------------------------------------------|-------------------------------------------------------------------------------------|
|                                                                                                    |                                                                                     |
| //Gerekçe                                                                                                    |                                                                                     |
|                                                                                                    |                                                                                     |
|                                                                                                    |                                                                                     |
|                                                                                                    |                                                                                     |
|                                                                                                    |                                                                                     |
| em                                                                                                    |                                                                                     |
| nam any o kyon keyen keyen keyen keisen kan kan kan kan kan kan kan kan kan ka                                                                                                    | sik çalışmalar için ilgil birimden etik kurul onay kararının alırması zoranlı alur. |
|                                                                                                    |                                                                                     |
|                                                                                                    |                                                                                     |
|                                                                                                    |                                                                                     |
|                                                                                                    |                                                                                     |
| tür                                                                                                    |                                                                                     |
| ensou finigh alanda dood en dalan eoo literativ taranad, doot in Vienativ an Intelsion, to andiz, toenina augitema kensonen literativadei overen en dalandeara genien teglogi orige logenditt. Dikkat alema Nientin keysia gibar limit en bistermetete. |                                                                                     |
|                                                                                                    |                                                                                     |
|                                                                                                    |                                                                                     |
|                                                                                                    |                                                                                     |
| n Ölültari                                                                                                    |                                                                                     |
| n organism                                                                                                    |                                                                                     |
|                                                                                                    |                                                                                     |
|                                                                                                    |                                                                                     |
|                                                                                                    |                                                                                     |
|                                                                                                    |                                                                                     |
| n Değeri                                                                                                    |                                                                                     |
| merm dependip trapetacier aptiça ordapa konstmal ve proje konstante trigt beleven şindeki yeri, hang trapiqa didda sacağı balintilmelder. Onerline yeni iklendişi, yintem vaja kazenen tikestire naval ke kalis ağlaşızağı aşklanmıldır.                |                                                                                     |
|                                                                                                    |                                                                                     |
|                                                                                                    |                                                                                     |
|                                                                                                    |                                                                                     |
|                                                                                                    |                                                                                     |
| NI                                                                                                    |                                                                                     |
|                                                                                                    |                                                                                     |
|                                                                                                    |                                                                                     |
|                                                                                                    |                                                                                     |
|                                                                                                    |                                                                                     |
| in Etki                                                                                                    |                                                                                     |
| n grzyślegichesi spracusła bilmszi britine, ukrai decremijer se taptorsal sofiau yapitalizok kaldar w sąjiastrikok yarate tartyżnat, eliz etitesci orszlin soruginda kinterin ne yakdę parateschologi bał timetón.                                      |                                                                                     |
|                                                                                                    |                                                                                     |
|                                                                                                    |                                                                                     |
|                                                                                                    |                                                                                     |
| Reset i was the Autor                                                                                                    |                                                                                     |
| Levensengen Kerungsan                                                                                                    |                                                                                     |
|                                                                                                    |                                                                                     |
|                                                                                                    |                                                                                     |
|                                                                                                    |                                                                                     |
|                                                                                                    |                                                                                     |
| arma Olanaklari                                                                                                    |                                                                                     |
| ande projents y locations) binder to ve international deve of up projekt full million and oper uternation before and the binder date.                                                                                                    |                                                                                     |
|                                                                                                    |                                                                                     |
|                                                                                                    |                                                                                     |
|                                                                                                    |                                                                                     |
|                                                                                                    |                                                                                     |
|                                                                                                    | <0                                                                                  |
|                                                                                                    |                                                                                     |
|                                                                                                    |                                                                                     |
|                                                                                                    |                                                                                     |

Gerekli tüm ekranlara bilgiler girildikten sonra yukarıda yer alan taslağı kaydet butonu tıklanır.

#### 2.1.1.1.6.Yürütücünün Diğer Projeleri

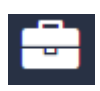

Sisteme giriş yapan kullanıcının akademik performans bilgi sisteminde bulunan daha önceden girilmiş projesi var ise tüm proje bilgileri sistem tarafından çekilmektedir.

| i        |                                                                                                    |              |            |                |              |                     |
|----------|----------------------------------------------------------------------------------------------------|--------------|------------|----------------|--------------|---------------------|
| ***      | f) Projeleriniz Akademik Performans Bilgi sisteminden gelmektedir. Lütfen bilgilerinizi Akademik Performans Bilgi Sistemindeki Bilgi Giriş ekranından gü | ncelleyiniz. |            |                |              |                     |
| a,       |                                                                                                    |              |            |                |              |                     |
|          | DIGER PROJELERIM                                                                                                    |              |            |                |              |                     |
|          | Proje Adı                                                                                                    | Proje No     | Proje Türü | Başlama Tarihi | Bitiş Tarihi | Destek Miktarı      |
| -        |                                                                                                    |              |            |                |              |                     |
| ومم      |                                                                                                    |              |            |                |              |                     |
|          |                                                                                                    |              |            |                | 2 adet ka    | iyittan 1 - 2 arası |
| も        |                                                                                                    |              |            |                |              |                     |
| Ο        |                                                                                                    |              |            |                | « Ger        | i Ileri »           |
| Ø        |                                                                                                    |              |            |                |              | 5 / 10              |
| <b>~</b> |                                                                                                    |              |            |                |              |                     |

#### 2.1.1.1.7.Çalışma Takvimi

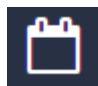

Çalışma takvimi ay bazlı olarak düzenlenmektedir ve Proje Bilgileri ekranında girilen süre bilgisine göre dinamik olarak ekran çizilmektedir. <u>Çalışma takviminin çizilmesi için proje süresinin girilip, kaydetme</u> <u>işleminin yapılmış olması gerekmektedir.</u>

En üst satıra iş paketi girilip satırın en sağında bulunan 🕒 *Kaydet* tuşuna basılarak yada klavyeden **Enter** tuşuna basılarak, iş paketinin bir alt satıra alınması ve yeni satırın açılması sağlanır. Girilen iş paketinin sağında bulunan ay bilgisinde hangi aylarda olacağı işaretlenir.

| i        | Projede yer alacak başlıca iş paketleri ve bunlar<br>olarak gösterilmemelidir | için önerilen zamanlama, iş-zamar | n çizelgesi halinde verilmelidir. Gelişme ve sonuç raj | poru hazırlama aşamaları proje çalışmalarına | a paralel olarak yürütülmeli, ayrı bir iş paketi |
|----------|-------------------------------------------------------------------------------|-----------------------------------|--------------------------------------------------------|----------------------------------------------|--------------------------------------------------|
|          | İŞ PAKETİ/TANIMI                                                              | 1                                 | 2                                                      | 3                                            |                                                  |
| *        | İş paket tanımını girip kaydete basını                                        |                                   |                                                        |                                              |                                                  |
|          | 1                                                                             | ~                                 |                                                        |                                              | ×                                                |
|          | 2                                                                             |                                   | <b>V</b>                                               |                                              | ×                                                |
| も        | 3                                                                             |                                   |                                                        | <b>~</b>                                     | ×                                                |
| 0        | 4                                                                             |                                   |                                                        | <b>v</b>                                     | ×                                                |
| Ø        |                                                                               |                                   |                                                        |                                              | « Geri lleri »                                   |
| <b>~</b> |                                                                               |                                   |                                                        |                                              |                                                  |
|          |                                                                               |                                   |                                                        |                                              | 6 / 10                                           |

#### 2.1.1.1.8.Bütçe ve Gerekçesi

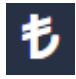

Bu ekranda Bap Komisyonundan talep edilen bütçe bilgileri girilmektedir. Sistem Malzeme Yönetim Sistemi ile entegre olarak çalışmaktadır. Yeni bir malzeme eklemek için "Malzeme Ekle" Butonu kullanılmalıdır.

| BAP | K'TAN TALEP ED    | (LEN     | BÜTÇE TABLOSU.             |                              |                               |                  |                  |                          |                  |                  |                  |                    |                          |                        |               |  |
|-----|-------------------|----------|----------------------------|------------------------------|-------------------------------|------------------|------------------|--------------------------|------------------|------------------|------------------|--------------------|--------------------------|------------------------|---------------|--|
| -   |                   |          |                            |                              |                               |                  |                  |                          |                  |                  |                  |                    |                          | _                      |               |  |
| 0   | Aramada bulamad   | tiğiniz  | malzemeler için lütfen BA  | P Ofis'e mail atmiz.         |                               |                  |                  |                          |                  |                  |                  |                    |                          | ****                   | all Gönder    |  |
| 0   | Toplu Proforma Gi | irişi ve | Toplu Teknik Şartname G    | irişi butonları ile faturala | arınızı ve şartnamalerinizi t | anımlayabilir, b | öylelikle malzem | e girişinde tanımladığın | iz bu proforma v | e teknik şartnam | aleri seçerek, e | aklediğiniz dosyal | arın her bir malzeme i   | çin otomatik gelmesini |               |  |
|     | and file          |          |                            |                              |                               |                  |                  |                          |                  |                  |                  |                    | 🕈 Tanka Daafaanan Oisini | all the state of the   | nta una Cidal |  |
|     |                   |          |                            |                              |                               |                  | Kullanım         |                          |                  |                  |                  |                    | - Topic Protonina Comp   | to topau taxata ga     | ananie ony    |  |
| •   | Malzeme Tipi      |          | Taşınır Kod                | Ekonomik Kod                 | Malzeme Adı                   | Özellik          | Gerekçesi        | Birim                    | Miktar           | KDV'siz Fiyat    | KDV Orani        | Toplam Fiyat       | Proforma Faturasi        | Teknik Şartname        |               |  |
|     | San waterne       |          | 150-01-07-99-00 - Kirlas G | 03.02.01.01-101              | Kurtasiye Gidenen (kartut     |                  | EXMIX DUDENT.    | AGE *                    | 20.00            | 50.0000          |                  | 1100,0000          | seçinz                   | seçniz                 |               |  |
|     | San Mazerie       | -        | 100-01-03-01-09 - Diğer D  | 63.02.01.05 - 84 *           | Baski ve tayın Gidenen        |                  | EXMIX DIZENT.    | AGE                      | 100.00           | 20.0000          | 18               | 2300,0000          | Segniz *                 | Segme                  |               |  |
| 3   | Harret Alim       | *        | Hzmet - Eğitimci Eğitimi 🖒 | 03.05.09.03 - Ku 🔻           | Kurslara, Eğtimlere ve Pi     |                  | Eğtim Eskinliğ   | Adet *                   | 8.00             | 500.0000         | 18               | 4720.0000          | Seçiviz *                | Seçiniz                | ×             |  |
| 4   | Harret Alim       | *        | Hizmet - Diğer Hizmet A 🖒  | 03.05.09.90 - Dij 💌          | Modül Bazlı Eğtim Hizme       |                  | Eğtin Esiniğ     | Kişi *                   | 4.00             | 1000.0000        |                  | 4720,0000          | Seçiniz *                | Seçiniz                | ×             |  |
| 5   | Hamet Alim        | •        | Hamet - Diğer Hamet A 🖒    | 03.05.09.90 - Di( *          | Etkinikler Kokteyl, Yemei     |                  | Exinlik Koktey   | Kilogram •               | 15.00            | 50.0000          | 18               | 885,0000           | Seçiniz *                | Seçiniz                | +×            |  |
|     |                   |          |                            |                              |                               |                  |                  |                          |                  |                  |                  |                    |                          | « Geri                 | İleri »       |  |
|     |                   |          |                            |                              |                               |                  |                  |                          |                  |                  |                  |                    |                          |                        | 7/9           |  |
|     |                   |          |                            |                              |                               |                  |                  |                          |                  |                  |                  |                    |                          |                        |               |  |
|     |                   |          |                            |                              |                               |                  |                  |                          |                  |                  |                  |                    |                          |                        |               |  |
|     |                   |          |                            |                              |                               |                  |                  |                          |                  |                  |                  |                    |                          |                        |               |  |
|     |                   |          |                            |                              |                               |                  |                  |                          |                  |                  |                  |                    |                          |                        |               |  |
|     |                   |          |                            |                              |                               |                  |                  |                          |                  |                  |                  |                    |                          |                        |               |  |

Malzeme Tipi alanından girilecek olan malzemenin tipi seçilerek tüm satırdaki bilgiler doldurulur.

| +Malz      | eme Ekle                                                          | _                           |                     |                             |         |                       |               |        |               |           | ·            | Toplu Proforma Girişi | rðToplu Teknik Şar | tname Girişi |
|------------|-------------------------------------------------------------------|-----------------------------|---------------------|-----------------------------|---------|-----------------------|---------------|--------|---------------|-----------|--------------|-----------------------|--------------------|--------------|
| No         | Malzeme Tipi                                                      | Taşınır Kod                 | Ekonomik Kod        | Malzeme Adı                 | Özellik | Kullanım<br>Gerekçesi | Birim         | Miktar | KDV'siz Fiyat | KDV Orani | Toplam Fiyat | Proforma Faturası     | Teknik Şartname    |              |
| 11         | Sarf Malzeme 🔻                                                    | 150-01-07-99-30 - Kirtas 🖒  | 03.02.01.01 - Kir 💌 | Kırtasiye Giderleri (kartuş |         | Etkinlik Düzenl       | Adet 🔻        | 20.00  | 50.0000       | 18        | 1180,0000    | Seçiniz 🔻             | Seçiniz 🔻          | ×            |
| 2          | Makine Teçhizat<br>Sarf Malzeme<br>Hizmet Alımı<br>Basılı - Yayın | 150-01-03-01-99 - Diğer 🖒   | 03.02.01.05 - Ba 🔻  | Baskı ve Yayın Giderleri    |         | Etkinlik Düzenl       | Adet 💌        | 100.00 | 20.0000       | 18        | 2360,0000    | Seçiniz 🔻             | Seçiniz 🔻          | ×            |
| <b>1</b> 3 | Hizmet Almı V                                                     | Hizmet - Eğitimci Eğitimi 🖒 | 03.05.09.03 - Ku 🔻  | Kurslara, Eğitimlere ve Pi  |         | Eğitim Etkinliğ       | Adet 🔻        | 8.00   | 600.0000      | 18        | 4720,0000    | Seçiniz 🔻             | Seçiniz 🔻          | ×            |
| <b>!</b> 4 | Hizmet Alımı 🔻                                                    | Hizmet - Diğer Hizmet A 🕻   | 03.05.09.90 - Diğ 🔻 | Modül Bazlı Eğitim Hizme    |         | Eğitim Etkinliğ       | Kişi <b>v</b> | 4.00   | 1000.0000     | 18        | 4720,0000    | Seçiniz 🔻             | Seçiniz 🔻          | ×            |
| <b>!</b> * | Hizmet Alımı 🔻                                                    | Hizmet - Diğer Hizmet A 🖒   | 03.05.09.90 - Di{ 🔻 | Etkinlikler Kokteyl, Yemel  |         | Etkinlik Koktey       | Kilogram 🔻    | 15.00  | 50.0000       | 18        | 885,0000     | Seçiniz 🔻             | Seçiniz 🔻          | +x           |
|            |                                                                   |                             |                     |                             |         |                       |               |        |               |           |              |                       | « Geri             | İleri »      |

<u>Seçilen, bilgisi doldurulan ve alınması önerilen malzeme listesine eklenen malzemelere teknik</u> <u>sartname ve proforma fatura yüklenmesi zorunludur.</u>

Malzemelere ilişkin teknik şartnameler ve proforma faturalar, toplu olarak sisteme girilebilir ve her malzeme için girilen bu malzmeler seçilerek malzeme girişine devam edilir.

Proforma girişi için "Toplu Proforma Girişi" butonu, ttoplu teknik şartname girebilmek içinse "Toplu Teknik Şartname Girişi" butonu kullanılır.

Eklenmek istenen malzeme sistemde bulunmaması durumunda üst bölümde bulunan tuş aracılığı ile Bap Ofise mail atılarak sisteme eklenmesi talep edilmelidir.

Aramalarda bulamadığınız malzemeler için lütfen BAP Ofis'e mail atınız.

*Mail Gönder* tuşuna basıldığında açılan ekranda bulunamayan malzeme bilgisi yazılarak *mail gönder* tuşuna basılmalıdır. Mailin kime gideceğine ait bilgi ekranda yazmaktadır.

→Mail Gönder

| Malzeme Talep Mail içeriği         | ×                 |
|------------------------------------|-------------------|
| Mailiniz adresine gönderilecektir. |                   |
|                                    |                   |
|                                    |                   |
|                                    | /                 |
|                                    | Mail Gönder Kapat |

Sistemde projede kullanılacak malzeme (örnek: Enjektör ve Atık kutuları malzemesi), taşınır kodu alanına malzemenin adı yazılarak (örnek: enjektör) aratılır. Arama sonuçlarında gelen bölümden seçim yapılır. Seçilen malzemenin ekonomik kodu listeden seçilir.

| +Malze | eme Ekle i     |                           |                     |                             |         |                       |            |
|--------|----------------|---------------------------|---------------------|-----------------------------|---------|-----------------------|------------|
| No     | Malzeme Tipi   | Taşınır Kod               | Ekonomik Kod        | Malzeme Adı                 | Özellik | Kullanım<br>Gerekçesi | Birim      |
| 1      | Sarf Malzeme 🔻 | enjektor                  | 03.02.01.01 - Kir 🔻 | Kırtasiye Giderleri (kartuş |         | Etkinlik Düzenl       | Adet 🔹     |
| 2      | Sarf Malzeme 🔻 | 150-03-03-01-01           | Enjektörler         | ve Atık Kutuları            |         | Etkinlik Düzenl       | Adet 💌     |
| 3      | Hizmet Alımı 🔻 | Hizmet - Eğitimci Eğitimi | 03.05.09.03 - Ku 🔻  | Kurslara, Eğitimlere ve Pı  |         | Eğitim Etkinliğ       | Adet 🔻     |
| 4      | Hizmet Alımı 🔻 | Hizmet - Diğer Hizmet A 🕻 | 03.05.09.90 - Diģ 🔻 | Modül Bazlı Eğitim Hizme    |         | Eğitim Etkinliğ       | Kişi 🔻     |
| 5      | Hizmet Alımı 🔻 | Hizmet - Diğer Hizmet A 🕻 | 03.05.09.90 - Diģ 🔻 | Etkinlikler Kokteyl, Yemel  |         | Etkinlik Koktey       | Kilogram 🔻 |

#### 2.1.1.1.8.1.Ekonomik Kod Seçimi

Malzemenin tanımlı olduğu Ekonomik kod tanımlı olan listeden seçilir.

| 06.01.01.01 - Büro Mefruşatı Alımları 🔹       |
|-----------------------------------------------|
| 06.01.01.01 - Büro Mefruşatı Alımları         |
| 06.01.01.02 - İşyeri Mefruşatı Alımları       |
| 06.01.01.03 - Okul Mefruşatı Alımları         |
| 06.01.01.04 - Hastane Mefruşatı Alımları      |
| 06.01.01.05 - Sosyal Tesis Mefruşatı Alımları |
| 06.01.01.90 - Diğer Mefruşat Alımları         |
| 06.01.02.01 - Büro Makinaları Alımları        |
| 06.01.02.02 - Bilgisayar Alımları             |
| 06.01.02.03 - Tibbi Cihaz Alımları            |
| 06.01.02.04 - Laboratuar Cihazı Alımları      |
| 06.01.02.05 - İşyeri Makine Teçhizat Alımları |
| 06.01.02.90 - Diğer Makine Teçhizat Alımları  |
| 06.01.03.01 - Tamir Bakım Aleti Alımları      |
| 06.01.03.02 - Atölye Gereçleri Alımları       |
| 06.01.03.03 - Tıbbi Gereçler Alımları         |
| 06.01.03.04 - Laboratuar Gereçleri Alımları   |
| 06.01.03.05 - Zirai Gereç Alımları            |
| 06.01.03.90 - Diğer Avadanlık Alımları        |
| 06.01.04.01 - Kara Taşıtı Alımları            |
| 06.01.04.30 - Demiryolu Taşıtı Alımları       |

#### 2.1.1.1.8.2. Seçilen Malzemenin Bilgilerinin Girilmesi

Seçilen malzemenin diğer tüm bilgileri doldurularak malzeme girişi tamamlanır.

| +Malz              | eme Ekle       |                             |                     |                             |         |                       |               |        |               |           |              |                   | ₱ Toplu Teknik Şartname Girişi |         |  |
|--------------------|----------------|-----------------------------|---------------------|-----------------------------|---------|-----------------------|---------------|--------|---------------|-----------|--------------|-------------------|--------------------------------|---------|--|
| No                 | Malzeme Tipi   | Taşınır Kod                 | Ekonomik Kod        | Malzeme Adı                 | Özellik | Kullanım<br>Gerekçesi | Birim         | Miktar | KDV'siz Fiyat | KDV Oranı | Toplam Fiyat | Proforma Faturası | Teknik Şartname                |         |  |
| $\mathbf{I}^{(i)}$ | Sarf Malzeme 🔻 | Taşınır Kod giriniz 🗴       | 03.02.01.01 - Kir 🔻 | Kırtasiye Giderleri (kartuş |         | Etkinik Düzenl        | Adet 💌        | 20.00  | 50.0000       | 18        | 1180.0000    | Seçiniz 💌         | Seçiniz 🔻                      | ×       |  |
| <b>!</b> 2         | Sarf Malzeme 🔻 | 150-01-03-01-99 - Diğer 🖒   | 03.02.01.05 - Ba 🔻  | Baskı ve Yayın Giderleri    |         | Etkinlik Düzenl       | Adet 🔻        | 100.00 | 20.0000       | 18        | 2360,0000    | Seçiniz 🔻         | Seçiniz 🔻                      | ×       |  |
| <b>!</b> 3         | Hizmet Alimi 🔻 | Hizmet - Eğitimci Eğitimi 🖒 | 03.05.09.03 - Ku 🔻  | Kurslara, Eğitimlere ve Pi  |         | Eğitim Etkinliğ       | Adet •        | 8.00   | 500.0000      | 18        | 4720,0000    | Seçiniz 🔻         | Seçiniz 🔻                      | ×       |  |
| <b>!</b> 4         | Hizmet Alımı 🔻 | Hizmet - Diğer Hizmet A 🖒   | 03.05.09.90 - Dič 🔻 | Modül Bazlı Eğitim Hizme    |         | Eğitim Etkinliğ       | Kişi <b>v</b> | 4.00   | 1000.0000     | 18        | 4720,0000    | Seçiniz 🔻         | Seçiniz 🔻                      | ×       |  |
| <b>!</b> 6         | Hizmet Alımı 🔻 | Hizmet - Diğer Hizmet A 🖒   | 03.05.09.90 - Di{ 🔻 | Etkinlikler Kokteyl, Yemei  |         | Etkinlik Koktey       | Kilogram 🔻    | 15.00  | 50.0000       | 18        | 885,0000     | Seçiniz 🔻         | Seçiniz 🔻                      | +×      |  |
|                    |                |                             |                     |                             |         |                       |               |        |               |           |              |                   | « Geri                         | İleri » |  |

#### 2.1.1.1.8.3.Seçilen Malzemeye Teknik Şartname Ekleme

Bütçe ve Gerekçesi ekranında bulunan "Toplu Teknik Şartname Girişi" butonu ile, girilecek olan malzemelere ilişkin tüm teknik şartnameler toplu olarak eklenebilir.

| +Malze     | +Makame Eke     i |                            |                     |                             |         |                       |            |        |               |           |              |                   | AToplu Teknik Şartı | 🏞 Toplu Teknik Şartname Girişi |  |  |
|------------|-------------------|----------------------------|---------------------|-----------------------------|---------|-----------------------|------------|--------|---------------|-----------|--------------|-------------------|---------------------|--------------------------------|--|--|
| No         | Malzeme Tipi      | Taşınır Kod                | Ekonomik Kod        | Malzeme Adı                 | Özellik | Kullanım<br>Gerekçesi | Birim      | Miktar | KDV'siz Fiyat | KDV Orani | Toplam Fiyat | Proforma Faturası | Teknik Şartname     |                                |  |  |
| 1          | Sarf Malzeme 🔻    | Taşınır Kod giriniz 🖒      | 03.02.01.01 - Kir 🔻 | Kırtasiye Giderleri (kartuş |         | Etkinlik Düzenl       | Adet 🔻     | 20.00  | 50.0000       | 18        | 1180,0000    | Seçiniz 🔻         | Seçiniz 🔻           | ×                              |  |  |
| 2          | Sarf Malzeme 🔻    | 150-01-03-01-99 - Diğer 🖒  | 03.02.01.05 - Ba 🔻  | Baskı ve Yayın Giderleri    |         | Etkinlik Düzenl       | Adet 🔻     | 100.00 | 20.0000       | 18        | 2380,0000    | Seçiniz 💌         | Seçiniz 🔻           | ×                              |  |  |
| <b>1</b> 3 | Hizmet Alımı 🔻    | Hizmet - Eğitimci Eğitim 🖒 | 03.05.09.03 - Ku 🔻  | Kurslara, Eğitimlere ve Pi  |         | Eğitim Etkinliğ       | Adet •     | 8.00   | 600.0000      | 18        | 4720,0000    | Seçiniz Y         | Seçiniz 🔻           | ×                              |  |  |
| 4          | Hizmet Alımı 🔻    | Hizmet - Diğer Hizmet A 🖒  | 03.05.09.90 - Dij 🔻 | Modül Bazlı Eğitim Hizme    |         | Eğitim Etkinliğ       | Kişi •     | 4.00   | 1000.0000     | 18        | 4720,0000    | Seçiniz •         | Seçiniz 🔻           | ×                              |  |  |
| 5          | Hizmet Alımı 🔻    | Hizmet - Diğer Hizmet A 🖒  | 03.05.09.90 - Dij 🔻 | Etkinlikler Kokteyl, Yemei  |         | Etkinlik Koktey       | Kilogram 🔻 | 15.00  | 50.0000       | 18        | 885,0000     | Seçiniz *         | Seçiniz 🔻           | +×                             |  |  |
|            |                   |                            |                     |                             |         |                       |            |        |               |           |              |                   | « Geri              | lleri »                        |  |  |

Açılan şartname giriş alanına, teknik şartnamenin adı yazılır ve şartname sisteme yüklenerek eklenir. Bu şekilde tüm şartnameler sistem yüklendikten sonra, malzeme girişinde şartnameler seçime hazır hale gelmektedir.

| Teknik Şartname Girişi |                 |
|------------------------|-----------------|
| Şartname 1             |                 |
| Dosya Seç              | Ekle / Güncelle |
| Proforma Proforma      |                 |
| Kulidhilli             | ОК              |

#### 2.1.1.1.8.4.Seçilen Malzemeye Proforma Fatura Ekleme

Bütçe ve Gerekçesi ekranında bulunan "Toplu Proforma Girişi" butonu ile, girilecek olan malzemelere ilişkin tüm proformalar toplu olarak eklenebilir.

| +Malzo     | me Ekle i      |                             |                     |                             |         |                       |            |        |               |           | ·            | Toplu Proforma Girişi | AToplu Teknik Şar | rtname Girişi |
|------------|----------------|-----------------------------|---------------------|-----------------------------|---------|-----------------------|------------|--------|---------------|-----------|--------------|-----------------------|-------------------|---------------|
| No         | Malzeme Tipi   | Taşınır Kod                 | Ekonomik Kod        | Malzeme Adı                 | Özellik | Kullanım<br>Gerekçesi | Birim      | Miktar | KDV'siz Fiyat | KDV Orani | Toplam Fiyat | Proforma Faturası     | Teknik Şartname   |               |
| 11         | Sarf Malzeme 🔻 | Taşınır Kod giriniz 🗴       | 03.02.01.01 - Kir 🔻 | Kırtasiye Giderleri (kartuş |         | Etkinlik Düzenl       | Adet 🔻     | 20.00  | 50.0000       | 18        | 1180.0000    | Seçiniz 🔻             | Seçiniz 🔻         | ×             |
| 2          | Sarf Malzeme 🔻 | 150-01-03-01-09 - Diğer 🖒   | 03.02.01.05 - Ba 🔻  | Baskı ve Yayın Giderleri    |         | Etkinlik Düzenl       | Adet 🔻     | 100.00 | 20.0000       | 18        | 2380,0000    | Seçiniz 🔻             | Seçiniz 🔻         | ×             |
| <b>!</b> 3 | Hizmet Alımı 🔻 | Hizmet - Eğitimci Eğitimi 🖒 | 03.05.09.03 - Ku 🔻  | Kurslara, Eğitimlere ve Pı  |         | Eğitim Etkinliğ       | Adet •     | 8.00   | 500.0000      | 18        | 4720,0000    | Seçiniz 🔻             | Seçiniz 🔻         | ) <b>x</b>    |
| <b>!</b> 4 | Hizmet Alımı 🔻 | Hizmet - Diğer Hizmet A 🖒   | 03.05.09.90 - Dij 🔻 | Modül Bazlı Eğitim Hizme    |         | Eğitim Etkinliğ       | Kişi •     | 4.00   | 1000.0000     | 18        | 4720,0000    | Seçiniz 🔻             | Seçiniz 🔻         | <b>x</b>      |
| <b>!</b> * | Hizmet Alimi 🔻 | Hizmet - Diğer Hizmet A 🖒   | 03.05.09.90 - Dij 🔻 | Etkinlikler Kokteyl, Yemei  |         | Etkinlik Koktey       | Kilogram 🔻 | 15.00  | 50.0000       | 18        | 885,0000     | Seçiniz 🔻             | Seçiniz 🔻         | +x            |
|            |                |                             |                     |                             |         |                       |            |        |               |           |              |                       | « Geri            | İleri »       |

Açılan şartname giriş alanına, proformanın adı ile firmanın ismi yazılır ve proforma sisteme yüklenerek eklenir. Bu şekilde tüm proformalar sistem yüklendikten sonra, malzeme girişinde proformalar seçime hazır hale gelmektedir.

| Proforma Girişi |           |                 |
|-----------------|-----------|-----------------|
| Firma İsmi      |           |                 |
| Proforma Adı    |           |                 |
| Dosya Seç       |           | Ekle / Güncelle |
| Proforma Adı    | Firma Adı |                 |
|                 |           | ОК              |

#### 2.1.1.1.9. Genel Bütçe Tablosu

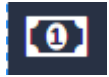

Ekranda projenin genel bütçesinin toplamı gösterilmektedir Bapk'tan Talep Edilen Katkı alanı sistem tarafından bütçe ve gerekçesi bölümüne girilen bilgiler doğrultusunda doldurulmaktadır.

| Genel Bütçe Tablosu (TL)                           |                                 |                         |                                    |               |         |              |          |              |           |             |
|----------------------------------------------------|---------------------------------|-------------------------|------------------------------------|---------------|---------|--------------|----------|--------------|-----------|-------------|
| Katkı Kaynağı                                      |                                 | Malzeme Teçhizat        | Sarf Malzemesi                     | Hizmet Alanı  | Seyahat | Basılı-Yayır | 1        | Toplam       |           |             |
| BAPK'TAN TALEP EDİLEN KATKI                        |                                 | 0,0000                  | 3540,0000                          | 10325,0000    | 0,0000  |              | 0,0000   |              |           | 13865       |
| VARSA DESTEKLEYEN KURULUŞ KATKISI                  |                                 | 0,0000                  | 0,0000                             | 0,0000        | 0,0000  |              | 0,0000   |              |           | 0           |
| HARCANAN                                           |                                 | 0                       | 0                                  | 0             | 0       |              | 0        |              |           | 0           |
| TOPLAM                                             |                                 | 0                       | 3540                               | 10325         | 0       |              | 0        |              |           | 13865       |
|                                                    |                                 |                         |                                    |               |         |              |          |              |           |             |
| Talep Edilen Malzeme Listesi                       |                                 |                         |                                    |               |         |              |          |              |           |             |
| Ekonomik Kod                                       | Taşınır Kodu - Adı              |                         | Malzeme Adı                        |               | Özellik | Miktar       | Birim    | Kdvsiz Fiyat | Kdv Orani | Birim Fiyat |
| Malzeme Tipi : Sarf Malzeme                        |                                 |                         |                                    |               |         |              |          |              |           |             |
| 03.02.01.01 - Kirtasiye Alimlari                   |                                 |                         | Kirtasiye Giderleri (kartuş, stanı | d vb. dahil)  |         | 20,00        | Adet     | 50.0000      | 18        | 59,0000     |
| 03.02.01.05 - Baski ve Cilt Giderleri              | 150-01-03-01-00 - Diğer E       | Baskı ve Yazı Kağıtları | Baskı ve Yayın Giderleri           |               |         | 100,00       | Adet     | 20,0000      | 18        | 23,6000     |
| Malzeme Tipi : Hizmet Alımı                        |                                 |                         |                                    |               |         |              |          |              |           |             |
| 03.05.09.03 - Kurslara Katılma ve Eğitim Giderleri | Hizmet - Eğitimci Eğitimi       |                         | Kurslara, Eğitimlere ve Program    | slara Katima  |         | 8,00         | Adet     | 500,0000     | 18        | 590,0000    |
| 03.05.09.90 - Diğer Hizmet Alımları                | Hizmet - Diğer Hizmet Alı       | mlan                    | Modül Bazlı Eğitim Hizmeti Alım    | 1             |         | 4,00         | Kisi     | 1000,0000    | 18        | 1180,0000   |
| 03.05.09.90 - Diğer Hizmet Alımları                | Hizmet - Diğer Hizmet Alır      | mları                   | Etkinlikler Kokteyl, Yernek ve İko | ram Giderleri |         | 15,00        | Kilogram | 50,0000      | 18        | 59,0000     |
|                                                    | Malzeme listesini kontrol ettim |                         |                                    |               |         |              |          |              |           |             |
|                                                    |                                 |                         |                                    |               |         |              |          |              | « Geri    | İleri »     |

#### 2.1.1.1.10.Dosya Ekleri

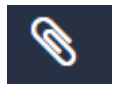

Bap ofisi tarafından sisteme yüklenmesi istenen zorunlu yada zorunlu olmayan dosyaların yüklendiği ekrandır.

| i        | Birden fazla dosya eklemek için dosyaları sıkıştıra | rak ekleyebilirsiniz. |               |                |
|----------|-----------------------------------------------------|-----------------------|---------------|----------------|
| Q*       | YÜKLENECEK DOSYA                                    | YÜKLÜ DOSYA           | DOSYA YÜKLEME | BİLGİ          |
|          | Proje Çalışanı Özgeçmişleri                         | Dosya yok             | Doga Seç      | Zorunlu        |
| <b>6</b> |                                                     |                       | 1             | « Geri lleri » |
| も        |                                                     |                       |               | 9/9            |
| 0        |                                                     |                       |               |                |
| Ø        |                                                     |                       |               |                |
| <b>R</b> |                                                     |                       |               |                |
|          |                                                     |                       |               |                |

Dosya ekleri girildikten sonra yukarıda yer alan yer alan

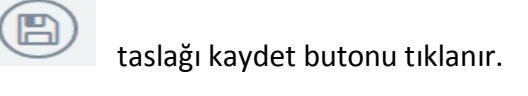

#### 2.1.1.1.11.Hakem Önerileri

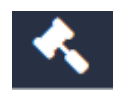

Proje türü tanımlanırken minimum hakem sayısı girilmiş proje türlerinde hakem önerileri ekranı görünür. Diğer proje türlerinde yer almamaktadır.

Hakem önerileri ekranında kurum içi ve kurum dışı hakem bilgileri girilir ve ekle butonuna tıklanır.

| i              | 😪 Kurum İçi                | Kurum Dışı |         |       |       |               |         |        |         |                |
|----------------|----------------------------|------------|---------|-------|-------|---------------|---------|--------|---------|----------------|
| **             | ÜAK Bilim Alanı Bilgileri* |            |         | ×     |       | Anahtar Kelir | meler*  |        |         |                |
| a*<br>         | Ad Soyad*                  | Ad Soyad   |         |       | ٩     |               |         |        |         |                |
|                | Fakülte                    |            |         |       |       | E-Posta*      |         |        |         |                |
|                | Bölüm                      |            |         |       |       | İş Telefonu   |         |        |         |                |
| <u>└</u><br>≉. | Ana Bilim Dalı             |            |         |       |       | Cep Telefonu  | *       |        |         |                |
| 0              | Ekle                       |            |         |       |       |               |         |        |         |                |
| Ø              | HAKEMLER                   |            |         |       |       |               |         |        |         |                |
| <b>R</b>       | Ünvanı Adı Soyadı          |            | Fakülte | Bölüm | A.B.D |               | E-Posta | İş Tel | Cep Tel | İşlemler       |
|                | H 4 0 F H 15 V             |            |         |       |       |               |         |        |         |                |
|                |                            |            |         |       |       |               |         |        |         | « Geri lleri » |
|                |                            |            |         |       |       |               |         |        |         | 10/9           |
|                |                            |            |         |       |       |               |         |        |         |                |

Yeni Proje ekranında bulunan tüm alanlar doldurulunca ekranın üst tarafında bulunan **Kaydet** tuşuna basılır.

Tüm alanlar doldurulduktan sonra projenin başvurusu yapılabilir.

Proje bilgileri tam olarak girildikten sonra başvuru yapmak için **Onayla** tuşu direk olarak <u>basılamaz</u>. Pdf formu görüntülenip sistemden alınmalıdır, alınmazsa ekrana uyarı yazısı düşmektedir.

Ŷ

Proje başvurusu yapabilmek için proje önizlemesi yapmanız gerekmektedir.

Proje bilgileri eksiksiz olarak girildikten sonra başvuru yapmak için Onayla tuşuna basmadan önce

proje bilgisini görüntüle tuşuna basılarak hazırlanan başvuru formu pdf olarak sistemden alınmalıdır.

Kullanıcı proje bilgisini görüntüle butonunu tıklandığı halde proje bilgisini görüntüleyemiyorsa ve adres satırının sağ tarafında pop-up engellendi yazıyorsa, bu engel yazısının üzeri tıklanarak engel kaldırılmalıdır.

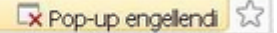

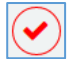

Başvuru için girilen tüm bilgiler doğruysa başvuru yapmak için ekranın üst tarafında bulunan 🕑 Onayla tuşuna basılır.

#### 2.1.1.2. Yeni Bilimsel Etkinlik Tanımlama

Kullanıcı yeni bir Bilimsel Etkinlik tanımlayacaksa, ana ekranda sol tarafta yer alan menüden Yeni Bilimsel etkinlik tanımlama linkine basmalıdır.

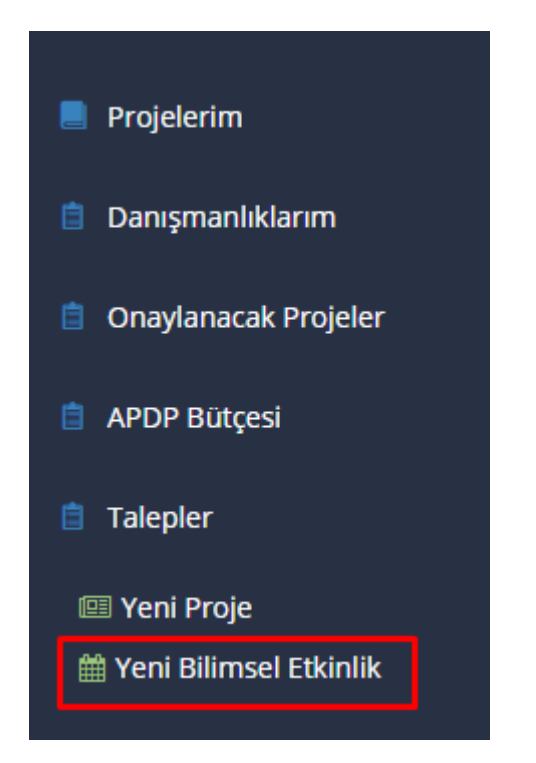

Kullanıcı açılan ekranda tanımlamak istediği bilimsel etkinlik bilgilerini girer.

|                                     | PROJELERIM > YENI BİLİMSEL ETKİNLİ | (                 |             |     |                |                            |
|-------------------------------------|------------------------------------|-------------------|-------------|-----|----------------|----------------------------|
| Projelerim                          | YENİ PROJE                         |                   |             |     |                |                            |
| Danşmanlıklarım                     | o Başvuru Sahibi Bilgileri         | BAŞVURU SAHİBİ    |             |     |                |                            |
| Hakemliklerim                       | O Bilimsel Etkinlik Bilgileri -    |                   |             |     |                |                            |
| Onaylanacak Projeler                | Detay                              | Ünvan Ad<br>Sovad | Prof. Dr. I |     | T.C. Kimlik No |                            |
| APDP Bütçesi                        | O Bilimsel Etkinlik Bilgiler       | E-Posta           |             |     | Fakülte        | Tip Fakültesi              |
| Talepler                            | O Bütçe                            | Telefon No        |             |     | Bölüm          | Temel Tıp Bilimleri Bolümü |
|                                     | O Diğer Konular                    |                   |             |     |                |                            |
|                                     | Dosya Ekleri                       | BANKA             |             |     |                |                            |
|                                     |                                    |                   |             |     |                |                            |
|                                     |                                    | Adi               |             | Adi |                | No                         |
| bap<br>BAP Ofisi İletişim Bilgileri |                                    |                   |             |     |                | « Geri 🛛 İleri »           |

#### 2.1.1.2.1.Başvuru Sahibi Bilgileri

Başvuru Sahibi Bilgileri ekranında başvuru sahibine ait Unvan Ad Soyad, T.C.Kimlik No, E-posta, Telefon No, Fakülte ve Bölüm temel bilgileri yer alır. Proje başvurusunu yapan proje yürütücüsüne ait bilgiler sistem tarafından otomatik olarak doldurulmuş olarak ekrana gelir. Bu bilgiler Personel Bilgi Sisteminden çekilmektedir.

|                                      | PROJELERIM > YENI BILIMSEL ETKINLIK               |                   |                            |                |                            |
|--------------------------------------|---------------------------------------------------|-------------------|----------------------------|----------------|----------------------------|
| Projelerim                           | YENİ PROJE                                        |                   |                            |                |                            |
| Danışmanlıklarım                     | <ul> <li>Başvuru Sahibi Bilgileri</li> </ul>      | BAŞVURU SAHİBİ    |                            |                |                            |
| Hakemliklerim                        | <ul> <li>Bilimsel Etkinlik Bilgileri -</li> </ul> |                   |                            |                |                            |
| Onaylanacak Projeler                 | Detay                                             | Ünvan Ad<br>Soyad | Prof. Dr. Mehmet All MALAS | T.C. Kimlik No |                            |
| APDP Bütçesi                         | <ul> <li>Bilimsel Etkinlik Bilgiler</li> </ul>    | E-Posta           |                            | Fakülte        | Tip Fakültesi              |
| Talepler                             | O Bütçe                                           | Telefon No        |                            | Bölüm          | Temel Tıp Bilimleri Bölümü |
|                                      | O Diger Konular                                   |                   |                            |                |                            |
|                                      | <ul> <li>Dosya Ekleri</li> </ul>                  | BANKA             |                            |                |                            |
|                                      |                                                   | Adi               | Şube                       |                | Hesap                      |
|                                      |                                                   |                   | Adı                        |                | No                         |
| bap,<br>BAP Ofisi İletişim Bilgileri |                                                   |                   |                            |                | « Geri 🛛 İleri »           |

#### 2.1.1.2.2.Bilimsel Etkinlik Bilgileri Detay

Başvuru yapılması planlanan bilimsel etkinlik bilgileri (adının, türünün, niteliği, yapılacağı yer, süresi, başvuru sahibini etkinlikteki görevi, başlama tarihi ve bitiş tarihi) ve düzenleme kurulu (Adı Soyadı, Kurumu, Unvanı ve Bilim Alanı) bilgilerinin girildiği ekrandır.

|                      | PROJELERIM > YENI BİLİMSEL ETKİNLİK |                                         |
|----------------------|-------------------------------------|-----------------------------------------|
| Projelerim           | YENİ PROJE                          |                                         |
| Danışmanlıklarım     | O Basvuru Sahibi Bilgileri          | BILIMSEL ETKINLIK                       |
| Hakemliklerim        | o Bilmsel Etkinlik Bileileri -      |                                         |
| Onaylanacak Projeler | Detay                               | Adi Başvuru<br>Sahibinin<br>Etikelikaki |
| APOP Bütçesi         | O Bilimsel Etkinlik Bilgiler        | Turu Kongre Gorevi                      |
| Talepler             | O Bütçe                             | Başlama ProjectB                        |
|                      | O Diger Konular                     | Yapisacagi Yer.<br>Ili Bitis Projecti 🗃 |
|                      | Dosya Ekleri                        | Süresi(Gün) Tarihi                      |
|                      |                                     |                                         |
|                      |                                     | Düzenleme Kurulu                        |
|                      |                                     | Adi Soyadi Kurumu                       |
|                      |                                     | Ünvanı Bilim Alanı                      |

## 2.1.1.2.3.Bilimsel Etkinlik Bilgiler

Bilimsel etkinlik bilgileri ekranında Bilimsel etkinliğin amacı, önemi ve yararı, Bilimsel etkinliğin hedef kitlesi, Beklenen katılımcı sayısı ve Program veya konu başlıkları bilgileri girilir.

|                                      | PROJELERIM > YENI BİLİMSEL ETKİNLİK                                      |  |
|--------------------------------------|--------------------------------------------------------------------------|--|
| Projelerim                           | YENİ PROJE                                                               |  |
| Danışmanlıklarım                     | o Başvuru Sahibi Bilgileri Bilimsel Etkinliğin Amacı, Önemi ve Yararı    |  |
| Hakemliklerim                        | O Bilmsel Etkinik Bigleri                                                |  |
| Onaylanacak Projeler                 |                                                                          |  |
| APOP Bütçesi                         | O Bilimsel Etkinlik Bilgiler                                             |  |
| Talepler                             | o Bütçe                                                                  |  |
|                                      | <ul> <li>Diger Konular</li> </ul>                                        |  |
|                                      | Dosya Ekleri                                                             |  |
|                                      |                                                                          |  |
|                                      |                                                                          |  |
|                                      | Bilimsel Etkinliğin<br>Hedef Kitlesi Katılmcı Sayısı                     |  |
| bap,<br>BAP Ofisi İletişim Bilgileri | Program veya Konu Başlıkları(Gerektiğinde ayrı sayfa olarak eklenebilir) |  |

#### 2.1.1.2.4.Bütçe

Bütçe ekranında kullanıcı bilimsel etkinliğiyle ilgili Bütçe öz gelirler bilgilerini girebilir.

| Bütçe Öz Gelirler |        |   |                                     |      |
|-------------------|--------|---|-------------------------------------|------|
| Öz Gelir Türü     | Ücreti | 0 | Sayısı                              | 0    |
|                   |        |   | Toplantı Öz<br>Gelirleri<br>Toplamı | 0    |
|                   |        |   |                                     | Ekle |

Bütçe ekranında kullanıcı bilimsel etkinliğiyle ilgili Destekleyen kurum ve kuruluş katkısı bilgileri girilir.

| Destekleyen Kurt | um / Kuruluş Katkısı |                                             |      |
|------------------|----------------------|---------------------------------------------|------|
| Kurum / Kuruluş  |                      | Adres                                       |      |
| Destek İçeriği   |                      | Nakdi Değer                                 | 0    |
|                  |                      | Destekleyen<br>Kuruluş Katkıları<br>Toplamı | 0    |
|                  |                      |                                             | Ekle |

Bütçe ekranında kullanıcı bilimsel etkinliğiyle ilgili Bilimsel Araştırma Projeleri Koordinatörlüğünden Talep Edilen Destek bilgilerini girer.

| Destek İçeriği              | Ücreti | Sayısı | Toplam |   |
|-----------------------------|--------|--------|--------|---|
| YAZIM-BASIM                 |        | 0      | 0      | ( |
| ULAŞIM                      |        | 0      | 0      | ( |
| KONAKLAMA                   |        | 0      | 0      | ( |
| SALON KİRASI                |        | 0      | 0      | ( |
| DIĞER                       |        | 0      | 0      | ( |
| Talep Edilen Destek Toplamı |        |        |        | ( |
| TOPLAM BÜTÇE                |        |        |        | ( |

#### 2.1.1.2.5.Diğer Konular

Diğer konular ekranında kullanıcı bilimsel etkinlik projesiyle ilgili girmek istediği diğer konuları ekleyebilir.

|                      | PROJECCRIM / TENT DICINISEL CININ<br>PROJECCRIM / TENT DICINISEL CININ |                                |
|----------------------|------------------------------------------------------------------------|--------------------------------|
| Projelerim           | YENİ PROJE                                                             |                                |
| Danşmanlıklarım      | i citi i titoje                                                        |                                |
|                      | <ul> <li>Başvuru Sahibi Bilgileri</li> </ul>                           | Eklenmek istenen Diğer Konular |
| Hakemliklerim        | O Bilimsel Etkinlik Bilgileri -                                        |                                |
| Onaylanacak Projeler | Detay                                                                  |                                |
|                      | O Bilimsel Etkinlik Bilgiler                                           |                                |
| APOP Budgesi         | O Botro                                                                |                                |
| a Talepler           | 0 buile                                                                |                                |
|                      | <ul> <li>Diğer Konular</li> </ul>                                      |                                |
|                      | Dosya Ekleri                                                           |                                |
|                      |                                                                        |                                |
|                      |                                                                        | 4                              |
|                      |                                                                        |                                |
|                      |                                                                        | « Geri illeri »                |

#### 2.1.1.2.6.Dosya Ekleri

Tanımlanan Bilimsel Etkinlik projesiyle ilgili dosya eki ekleyebilmek için proje türünü seçerek projeyi kaydetmemiz gerekmektedir. Proje türüyle ilgili ilişkilendirilmiş dosya eki varsa dosya ekleri ekranında yer alır.

| - Caracteria         | PROJELENIM - VENI BILIMSEL ETKIN | 4.1K                                                                                              |
|----------------------|----------------------------------|---------------------------------------------------------------------------------------------------|
| Projelerim           | YENİ PROJE                       |                                                                                                   |
| Danışmanlıklarım     | o Basvuru Sahibi Bilgileri       | Bibliandimust Docus väätevehimek icis ruote türünü serarek notesi kavitetmanis serekmekterlir.    |
| B Hakendiklerim      | O Bilmsel Etkinlik Bigileri -    | . Auffensionenen merike beier brausen der folgt en nur seher en braht, sehertenenen Brausensenen. |
| Onaylanacak Projeler | Detay                            | («Grin literi»)                                                                                   |
| APOP Bizgesi         | O Bilimsel Etkinlik Bilgler      |                                                                                                   |
| Talepier             | O Botçe                          |                                                                                                   |
| 28 A.S.A.S.          | O Diger Konular                  |                                                                                                   |
|                      | Dosya Ekleri                     |                                                                                                   |
|                      |                                  |                                                                                                   |

Bilimsel etkinlik projesi ekranında bulunan tüm alanlar doldurulunca ekranın üst tarafında bulunan

**Kaydet** tuşuna basılır. Sistemde bilgileri doldurulan alanların renkleri yeşil renge döner. Tüm alanların rengi yeşil olması durumunda Bilimsel etkinlik projesinin başvurusu yapılır.

| <ul> <li>Başvuru Sahibi Bilgileri</li> </ul>                     |
|------------------------------------------------------------------|
| <ul> <li>Bilimsel Etkinlik Bilgileri -</li> <li>Detay</li> </ul> |
| Bilimsel Etkinlik Bilgiler                                       |
| • Bütçe                                                          |
| <ul> <li>Diğer Konular</li> </ul>                                |
| <ul> <li>Dosya Ekleri</li> </ul>                                 |
|                                                                  |

Başvuru için girilen tüm bilgiler doğruysa başvuru yapmak için ekranın üst tarafında bulunan **Onayla** tuşuna basılır.

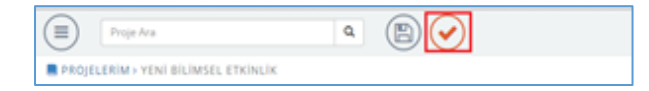

#### 2.1.2.Hakemliklerim

Komisyon kararına göre başvuru yapılan proje hakem değerlendirmesine gönderilir.

Kurum dışı hakemde; Hakem değerlendirilmesine gönderilen proje Gönderilen hakemin mail adresine bildirim olarak gider. Bu mailde sisteme giriş işin gerekli olan kullanıcı adı ve şifre bilgisi de yer almaktadır. Mail adresinde yer alan link tıklanarak değerlendirme sayfası açılır.

Değerlendirme sayfasında Kullanıcı adı e-posta olarak girilir ve şifre yazılır. Gerekli bilgiler doldurulduktan sonra giriş yap butonu tıklanır.

| L gunes.tellig" / +krt/<br>≧ *****<br>Girig Yap  | = |   |                       |  |
|--------------------------------------------------|---|---|-----------------------|--|
| L gunes.tellig" / *%r t/<br>t++++<br>Girig Yap   |   |   |                       |  |
| L gunes.tellig" / ~%r t/<br>a<br>Cirig Yap       |   |   |                       |  |
| gunestelli@`? ⊷ist0'      ·····      Girig Yap   |   |   |                       |  |
| gunessellight / Histor                           |   |   |                       |  |
| gunes.telliği /is to     Giriş Yap               |   |   |                       |  |
| gunes.telli@1/r +4s t/                           |   |   |                       |  |
| gunes.telli@1/r +vis tr      form     Cirity Yap |   |   |                       |  |
| gunes.telligi" / ~%+0'                           |   |   |                       |  |
| Girtig Yap                                       |   | 1 | gunes.telli@17_mix.tz |  |
| Girrig Yap                                       | , |   |                       |  |
| Giriş Yap                                        |   | _ |                       |  |
|                                                  |   |   |                       |  |
|                                                  |   |   |                       |  |
|                                                  |   |   |                       |  |
|                                                  |   |   |                       |  |
|                                                  |   |   |                       |  |
|                                                  |   |   |                       |  |
|                                                  |   |   |                       |  |
|                                                  |   |   |                       |  |

Kurum içi hakemde; hakem mevcutta, olan kullanıcı bilgileri ile sisteme Bilimsel Araştırma Projeleri kullanıcı grubu ile giriş yapar. Proje işlemlerimde hakemliklerin menüsünden Hakemliklerim ekranına ulaşır.

Hakemliklerim ekranı açılır. Hakemliklerim ekranında Bilgilerim, Onay Bekleyen Projelerim, Değerlendirilen Projelerim ve Değerlendirilecek projelerim ekranları yer alır.

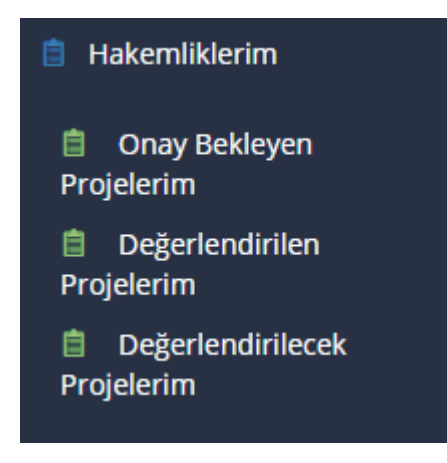

#### 2.1.2.1.Hakemliklerim

Bilgilerim ekranında kullanıcıya ait hakem bilgileri sistem tarafından otomatik olarak getirilmektedir. Kullanıcı kendi hakem bilgilerini görebilir.

| i Bilgilerim                                  | HAKEMLİKLERİM   |              |                |                                    |
|-----------------------------------------------|-----------------|--------------|----------------|------------------------------------|
| Onay Bekleyen Projelerim                      | HAKEM BİLGİLERİ |              |                |                                    |
| Degeriendinier Projektim     Degeriendiniecek | Unvan Ad Soyad  | Güneş TELLİ  | Fakülte        | mühendislik fakultesi              |
| Projelerim                                    | T.C. Kimlik No  |              | Bölüm          | bilgisayar mühendisliği            |
|                                               | E-Posta         | gunes.teli@i | Ana Bilim Dali | bilgisayar bilimleri anabilim dali |
|                                               | iş Telefon No   | 055          | Cep Telefon No | 055                                |
|                                               |                 |              |                |                                    |

Kurum dışı hakemler Bilgilerim ekranından bilgilerini güncelleyebilir, şifresini değiştirebilir.

#### 2.1.2.2.Onay Bekleyen Projelerim

Onay Bekleyen projelerim ekranında kullanıcı kendisinin onayına gönderilen BAP projelerini görebilmektedir. Hakemliği Kabul Et ve Hakemliği Reddet seçenekleri yer alır.

| i Bigilerim                     | HAKEMLİKLERİM                                                                                                    |
|---------------------------------|----------------------------------------------------------------------------------------------------|
| Onay Bekleyen Projelerim        | PROJE ADI                                                                                                    |
| Degerlendirilen Projelerim      | Jinekolojik Operasyonlarda, Total Laparoskopik Histerektomilerde Kullanılmak Üzere Yeni Bir Üterus Manipulatorü Geliştirilmesi |
| Degerlendirilecek<br>Projelerim | Hakemilgi Kabul Et × Hakemilgi Reddet                                                                                          |

Projenin hakemliği kabul edilecekse Hakemliği Kabul et butonu tıklanır. Hakemliği kabul ettikten sonra değerlendirilecek projelerim bölümünde proje yer alır.

#### 2.1.2.3. Değerlendirilen Projelerim

Değerlendirilen projelerim ekranında kullanıcı değerlendirilen projelerini görebilir.

| 1 Diglerin            | HAKEMLİKLERİM                                      |
|-----------------------|----------------------------------------------------|
| Cruy Skilyen Propiers | UYAAB<br>Degerlendirilen Projeniz Bulunmamaktadır. |

#### 2.1.2.4. Değerlendirilecek Projelerim

Değerlendirilecek projelerim ekranında projeye göz at ve onayla butonları yer alır.

| i Bilgilerim                                                                     | HAKEMLİKLERİM                                                                                                    |               |                             |
|----------------------------------------------------------------------------------|----------------------------------------------------------------------------------------------------|---------------|-----------------------------|
| <ul> <li>Onay Bekleyen Projelerim</li> <li>Deserlendirilen Projelerim</li> </ul> | DEĜERLENDIRILECEK PROJELER                                                                                                    |               |                             |
|                                                                                  | Proje Adi                                                                                                    | Proje Bütçesi | lptemter                    |
| Değerlendirilecek<br>Projelerim                                                  | producting Reparategionisantia i surant reparateo and R. Henrich and H. K. Sank, Caral Structures Maniputers of Collipsi Const | 4985.5        | • *                         |
|                                                                                  |                                                                                                    |               | 1 adet kayıttan 1 - 1 arası |

projeye göz at butonu tıklanır ve proje bilgilerinin yer aldığı ekran görülür.

| Jinskolojik Operasyoniard                    | a, Totel Laperoskopik His | terektomilerde Kullan: | Imak Uzere Yeni Bir Duar | is Hendpulaca a Geligia filmesi                                                                                         |
|----------------------------------------------|---------------------------|------------------------|--------------------------|----------------------------------------------------------------------------------------------------|
| O Proje Bilgileri                            | Proje No                  |                        | Proje Başlığı            | (in theiris Openings Heels, Terl Promatisc's Hitter Scientifiede Kollandinak Gava Rei de Louisa Hempilinen Calquisineal |
| <ul> <li>Proje Çalışanı Bilgileri</li> </ul> | Proje Turu                | TH. •                  |                          |                                                                                                    |
| Özet - Anahtar Kelimeler                     | Proje Grubu               | Fen@limlet:            | Project Title            | Discripping A New Uterine Maniputator For Total Lagaresangic Hysterectories in Swaarshigted Surgerine                   |
| Proje Detay Bilgiler                         | Proje Süresi(Ay)          | 12                     |                          |                                                                                                    |
| Çalışma Takvimi                              | Etik Kurul Gerekli mi?    | 🗌 Evet 🛛 🕑 Hayır       |                          |                                                                                                    |
| Bütçe ve Gerekçesi                           |                           |                        |                          | « Geri »                                                                                                    |
| Genel Bütçe Tablosu                          |                           |                        |                          |                                                                                                    |
| O Dosya Ekleri                               |                           |                        |                          |                                                                                                    |
|                                              |                           |                        |                          |                                                                                                    |

Proje bilgileri kontrol edildikten sonra sonra ana sayfada yer alan 📩 onay butonu tıklanır.

Sistem tarafından proje değerlendirme formu açılır. Proje değerlendirme formunda değerlendirme kriterleri puan verilerek doldurulur. Değerlendirme kriterlerinin karşısında bulunan "Düşünceler" alnına, verilen puanlamalara ilişkin düşünceler girilebilir. Proje değerlendirme formunda tüm bilgiler girildikten sonra kaydet butonu tıklanır. Kaydetme işleminden sonra aynı sayfada yer alan Gönder butonu tıklanır ve değerlendirme sonucu bap ofise gönderilir.

#### 2.1.3.Onaylanacak Projeler

Bu ekran Dekanlar tarafından görüntülenebilmekte ve kullanılmaktadır. Bap ofis Ön değerlendirmesinden geçen proje başvuruları Dekan/Enstitü Müdürü onayına düşmektedir. Dekan, değerlendirmesi gereken projelere bu ekrandan ulaşır.

Kullanıcı ana ekranda yer alan menüden **Onaylanacak Projelere** tıklayarak ilgili ekranı açar.

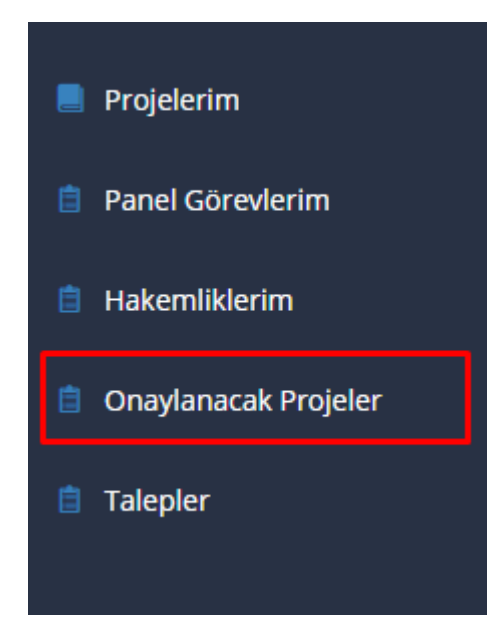

Ekranı Dekan haricinde bir kullanıcı açmak istediğinde ekranda "dekan olmadığınız için proje listelenmemektedir" şeklinde uyarı mesajı gelmektedir.

|                              | ONAYLANACAK PROJELER                             |
|------------------------------|--------------------------------------------------|
| Projelerim                   | ONAYLANACAK PROJELER                             |
| Danışmanlıklarım             |                                                  |
| 📫 Hakemliklerim              | Dekan olmadığınız için proje listelenmemektedir. |
| Onaylanacak Projeler         |                                                  |
| APDP Bütçesi                 |                                                  |
| Talepler                     |                                                  |
|                              |                                                  |
|                              |                                                  |
|                              |                                                  |
|                              |                                                  |
| BAP Ofisi İletişim Bilgileri |                                                  |

Dekan tarafından ekrana girildiğinde ekranda *Değerlendirilmesi Gereken Projeler* ve *Sonuçlanmış Projeler* şeklinde iki başlık görür. Değerlendirilmesi gereken projelerde bulunan projeleri değerlendirdikten sonra, değerlendirilen projeler sonuçlanmış projeler başlığına gelir.

| DEGERLENDIRILMESI GEREKEN PROJELER            |                  |                        |                            |             |        |                   |           |
|-----------------------------------------------|------------------|------------------------|----------------------------|-------------|--------|-------------------|-----------|
| Proje Adı                                     | Proje Yürütücüsü |                        | Başvuru Tarihi             |             |        |                   |           |
| н 🛛 🕨 н 15 🔻                                  |                  |                        |                            |             |        |                   |           |
|                                               |                  |                        |                            |             |        |                   |           |
| DEČERI ENDIRIJ MESI GEREKEN RILIMSEL ETKINI U | KI FR            |                        |                            |             |        |                   |           |
|                                               |                  |                        |                            |             |        |                   |           |
| Bilimsel Etkinlik Adı                         |                  | Bilimsel Etkinlik Türü | Bilimsel Etkinlik Niteligi | Durumu      | Karar  | İşlemler          |           |
| н н о н н 15 т                                |                  |                        |                            |             |        |                   |           |
|                                               |                  |                        |                            |             |        |                   |           |
|                                               |                  |                        |                            |             |        |                   |           |
| SONUÇLANMIŞ PROJELER                          |                  |                        |                            |             |        |                   |           |
| Proje Adı                                     |                  |                        |                            | Proje Yürüt | tücüsü | Başvuru Tarihi    |           |
|                                               |                  |                        |                            |             |        |                   |           |
|                                               |                  |                        |                            |             |        |                   |           |
|                                               |                  |                        |                            |             |        |                   |           |
|                                               |                  |                        |                            |             |        |                   |           |
|                                               |                  |                        |                            |             |        |                   |           |
|                                               |                  |                        |                            |             |        |                   |           |
| H H I F H 15 V                                |                  |                        |                            |             |        | 5 adet kayıttan 1 | - 5 arası |
|                                               |                  |                        |                            |             |        |                   |           |
| SONUÇLANMIŞ BİLİMSEL ETKİNLİKLER              |                  |                        |                            |             |        |                   |           |
| Bilimsel Etkinlik Adı                         |                  | Bilimsel Etkinlik Türü | Bilimsel Etkinlik Niteligi | Durumu      | Karar  | İşlemler          |           |
| H 4 0 F H 15 V                                |                  |                        |                            |             |        |                   |           |

#### 2.1.3.1 Projenin Dekan Tarafından Değerlendirilmesi

Dekan değerlendireceği projeleri *Değerlendirilmesi Gereken Projeler* başlığı altında liste olarak görür. Listede projenin adını, yürütücüsünü ve başvuru tarihi görülür. Projenin detay bilgileri **Projeyi Görüntüle** yada **Pdf Görüntüle** tuşları ile görülür. Proje başvurusunu onaylamak için **Projeyi Onayla**, reddetmek için **Projeyi Reddet** tuşuna basılır.

| DEĞERLENDİRİLMESİ GEREKEN | PROJELER         |                |  |
|---------------------------|------------------|----------------|--|
| Proje Adı                 | Proje Yürütücüsü | Başvuru Tarihi |  |

Proje Dekan tarafından değerlendirildikten sonra sonuçlanmış projelerin altına düşer. Proje

bilgilerinin yanında yer alan Pdf görüntüle butonu tıklanarak proje başvurusu hakkında detaylı bilgiler pdf formatında görüntülenebilir.

| SONUÇLANMIŞ PROJELER                                                                                                    |                                   |                |  |
|----------------------------------------------------------------------------------------------------|-----------------------------------|----------------|--|
| Proje Adı                                                                                                    | Proje Yürütücüsü                  | Başvuru Tarihi |  |
| Sanu al Sinir Sistemi Anornaldi Suptanan Potularda Array Ogn Yontemi fic Submitroskobili. Kupyo buyor Pargouyor Janun Araştminasi | Proi. Dr. Seta KELERÇİ            | 28.10.2014     |  |
| Agn Olaştaran Eleberk Ve fazer Uromovie Meskove Olaşan Relieka Gevaplar ve Foranoz Jobbi norgolası moserisment                    | Ymi Dog Dr. Mehmet<br>Gemal KAHLA | 27.10.2014     |  |

#### 2.1.3.1.Bilimsel Etkinlik Projelerinin Dekan Tarafından Değerlendirilmesi

Dekan değerlendireceği bilimsel etkinlikleri *Değerlendirilmesi Gereken Bilimsel Etkinlikler* başlığı altında liste olarak görür. Listede projenin adını, yürütücüsünü ve başvuru tarihi görülür. Projenin detay

| bilgileri Projeyi Görüntüle yada 🔎 Pdf Görüntüle tuşları ile görülür. Proje başvu | urusunu |
|-----------------------------------------------------------------------------------|---------|
| onaylamak için 🧖 Projeyi Onayla, reddetmek için 🧕 Projeyi Reddet tuşuna basılır.  |         |

| DEGERLENDIRILMESI GEREKEN BILIMSEL ETKINLIKLER |                        |                            |        |       |          |
|------------------------------------------------|------------------------|----------------------------|--------|-------|----------|
| Bilimsel Etkinlik Adı                          | Bilimsel Etkinlik Türü | Bilimsel Etkinlik Niteligi | Durumu | Karar | İşlemler |
|                                                |                        |                            |        |       |          |

Bilimsel etkinlik projeleri değerlendirildikten sonra sonuçlanmış bilimsel etkinlikler bölümü altına düşer. Proje bilgilerinin yanında yer alan Pdf görüntüle butonu tıklanarak proje başvurusu hakkında detaylı bilgiler pdf formatında görüntülenebilir.

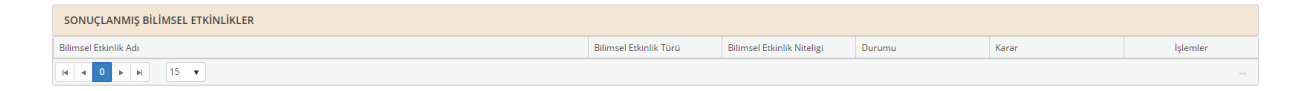

### 2.1.4.Talepler

Ana ekranda sol tarafta yer alan **Taleplere** tıklayarak talepler ekranına ulaşılır.

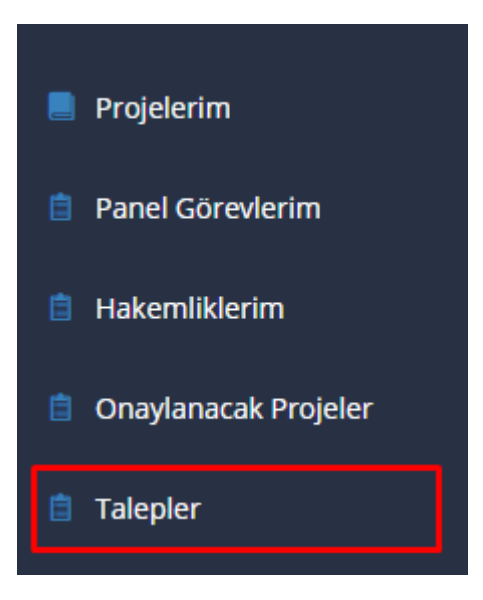

Talepler ekranında devam eden projeler için ek süre, ek bütçe, proje çalışanı değişikliği gibi ek talepler, satın alma talebi ve yetki devri yapılmaktadır. Bu ekranda yapılmış olan satın alma talebi ve diğer taleplerin durumları da takip edilmektedir.

|                              | TALEPLER              |                  |              |       |             |                             |
|------------------------------|-----------------------|------------------|--------------|-------|-------------|-----------------------------|
| E Projelerim                 |                       |                  |              |       |             |                             |
| Danismanlıklarım             | TALEFLER              |                  |              |       |             |                             |
|                              |                       |                  |              |       |             |                             |
| Hakemliklerim                | PROJELERİM            |                  |              |       |             |                             |
| Onavlanacak Projeler         | Proje No Proje Baglik | Başlangıç Tarihi | Bitiş Tarihi | Bütçe | Kalan Bütçe |                             |
|                              | 2014-GAP-SUUF-0007    |                  |              |       |             | •                           |
| Talepler                     | H 4 1 - H 15 - V      |                  |              |       |             | 1 adet kayıttan 1 - 1 arası |
|                              |                       |                  |              |       |             |                             |
|                              |                       |                  |              |       |             |                             |
|                              |                       |                  |              |       |             |                             |
|                              |                       |                  |              |       |             |                             |
|                              |                       |                  |              |       |             |                             |
|                              |                       |                  |              |       |             |                             |
|                              |                       |                  |              |       |             |                             |
|                              |                       |                  |              |       |             |                             |
|                              |                       |                  |              |       |             |                             |
|                              |                       |                  |              |       |             |                             |
|                              |                       |                  |              |       |             |                             |
|                              |                       |                  |              |       |             |                             |
|                              |                       |                  |              |       |             |                             |
|                              |                       |                  |              |       |             |                             |
|                              |                       |                  |              |       |             |                             |
|                              |                       |                  |              |       |             |                             |
| 🌯 BAP OFİS İLETİŞİM          |                       |                  |              |       |             |                             |
| Bilimsel Araştırma Projeleri |                       |                  |              |       |             |                             |
| • • • •                      |                       |                  |              |       |             |                             |
| bap, >                       |                       |                  |              |       |             |                             |

Talepler ekranında Projelerim bölümünde yer alan devam eden proje/ler için **işlemler** tuşuna basılır. Talepler ekranı açılır.

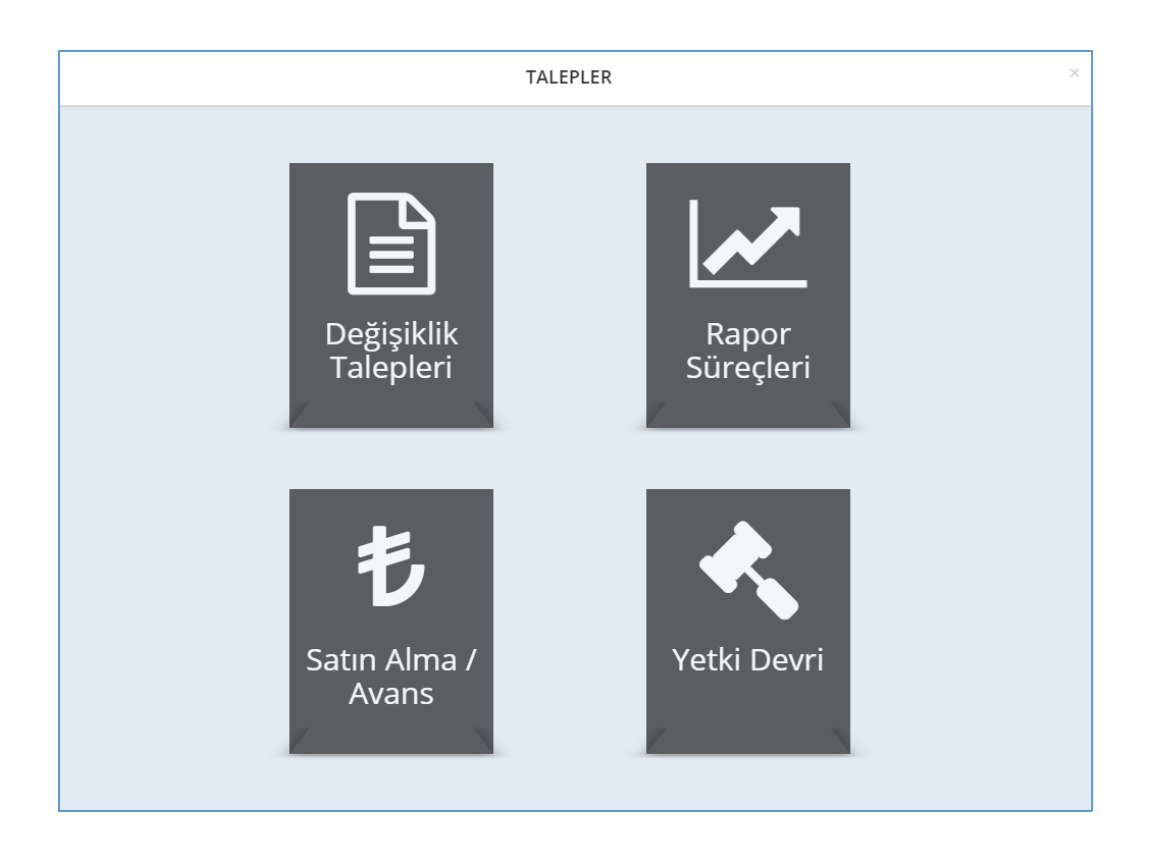

#### 2.1.4.1.Değişiklik Talepleri

Kullanıcı projesiyle ilgili Ek süre, Proje iptali, Proje başlığı değiştirme, Personel Değişikliği ve Ek bütçe talebi yapabilmektedir.

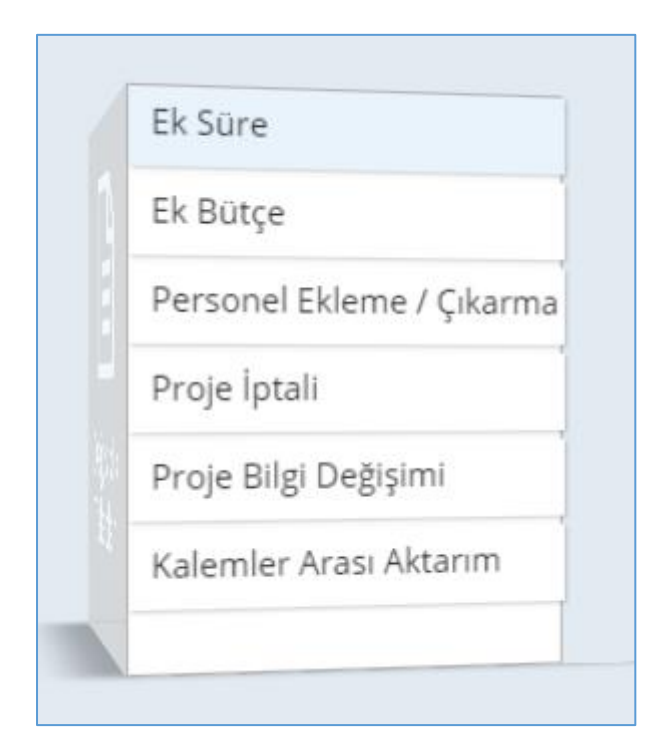

#### 2.1.4.1.1.Ek Süre

Kullanıcı projesi için belirlemiş olduğu süre yetersiz geldiği durumlarda Ek süre talebinde bulunmak isterse talepler ekranında yer alan ek süre bölümünü tıklayarak ek süre talebinde bulunabilir.

Talep edilen ek süre seçilir ve Ek süre talep gerekçesi yazılır. Tüm bilgiler girildikten sonra alt kısımda yer alan gönder butonuna tıklanır.

| Ek Talep                                            |                                      |                                                                                            | 530                                                                                                    |                 |              |              |        | +          | Yeni      |     |
|-----------------------------------------------------|--------------------------------------|--------------------------------------------------------------------------------------------|----------------------------------------------------------------------------------------------------|-----------------|--------------|--------------|--------|------------|-----------|-----|
| Proje No                                            | 2014-GAP-SUÜF-000:                   | Başlama Tarihi                                                                             | 30.0                                                                                                    | 1.2015          | ð Bitiş      | Tarihi       |        | 30.04.2016 | Ê         | 8   |
| Bütçe Toplamı                                       | 26462,77                             | Harcanan Miktar                                                                            | 330                                                                                                    | 4,0000000000    | Kalar        | Miktar       |        | 23158,7700 | 000000    | 0   |
| Proje Başlığı                                       | and the second section of the second | $(a_1, \delta, a_2) \rightarrow (a_1, \delta^{-1}, \delta^{-1}, \delta^{-1}, \delta^{-1})$ | 9169 777767                                                                                                    | and BUN - Carlo |              |              |        |            |           |     |
| Önceden Alınmış Ek<br>Süre Toplamı<br>Ek Süre Talep | 0 Talep Edi                          | lien Ek Süre 3 A<br>6 A<br>9 A<br>12 /                                                     | y<br>y<br>y<br>Ay                                                                                              |                 |              |              |        |            |           |     |
| Gerekçesi                                           |                                      |                                                                                            |                                                                                                    |                 |              |              |        |            |           | 2   |
|                                                     |                                      |                                                                                            |                                                                                                    |                 |              |              | Kaydet | 🖺 Gönd     | ier 🖪     |     |
| Önceki Ek Süre Taleple                              | erim                                 |                                                                                            | The second second second second second second second second second second second second second second second s |                 |              |              | Marrie |            | 101243    |     |
|                                                     | 15 •                                 | Komisyon No                                                                                | Talep Editen                                                                                                   | Kabul Edilen    | Talep Talini | Kabul Tarihi | harar  | lade Notu  | ipeni<br> | er. |
|                                                     |                                      |                                                                                            |                                                                                                    |                 |              |              |        |            |           |     |
|                                                     |                                      |                                                                                            |                                                                                                    |                 |              |              |        |            | Кара      | it  |

#### 2.1.4.1.2.Proje İptali

Kullanıcı devam eden projeyi iptal etmek isterse talepler ekranında yer alan Proje iptali butonunu tıklayarak açılan ekrandan projeyi iptal etmek için talepte bulunabilir. İptal gerekçesi girilir ve gönder butonu tıklanır.

| Ek Talep                 |                         |                        |                    |                  |              |       | ŀ           | + Yeni    |
|--------------------------|-------------------------|------------------------|--------------------|------------------|--------------|-------|-------------|-----------|
| Proje No                 | 2014-GAP-SUÜF-000:      | Başlama Tarihi         | 30.01.2            | 015              | Bitiş Tarihi |       | 30.04.201   | 6         |
| Bütçe Toplamı            | 26462,77                | Harcanan Miktar        | 3304,00            | 000000000        | Kalan Mikta  | r     | 23158,77    | 000000000 |
| Proje Başlığı            | Marchene G010 (Marcen)? | Nuk Killandan Oprimi A | gen an A. Verlmill | 8173 e (11)2 - 4 | ent gestaat  |       |             |           |
|                          |                         |                        |                    |                  |              |       |             |           |
| İptal Gerekçesi          |                         |                        |                    |                  |              |       |             |           |
|                          |                         |                        |                    |                  |              |       |             |           |
|                          |                         |                        |                    |                  |              | Kayo  | det 🖺 🛛 Gör | nder 🖪    |
| Önceki Proje İptal Talej | plerim                  |                        |                    |                  |              |       |             |           |
| Proje No Proje Başlık    | Talep Durumu            | İptal Nedeni           | Komisyon No        | Talep Tarihi     | Kabul Tarihi | Karar | İade Notu   | İşlemler  |
| H 4 0 F H                | 15 💌                    |                        |                    |                  |              |       |             |           |
|                          |                         |                        |                    |                  |              |       |             |           |
|                          |                         |                        |                    |                  |              |       |             | Kapat     |

#### 2.1.4.1.3. Proje Bilgi Değişimi

Kullanıcı devam eden projesini başlığını veya proje bilgilerini değiştirmek isterse talepler ekranında yer alan proje bilgi değişimi butonunu tıklayarak açılan ekrandan proje bilgilerini değiştirebilir. Tüm bilgiler girildikten sonra gönder butonu tıklanır.

| Ek Talep                   |                          |                                       |                           |                              | 🛨 Yeni 🔷                                  |
|----------------------------|--------------------------|---------------------------------------|---------------------------|------------------------------|-------------------------------------------|
| Proje No                   | 2014-GAP-SUÜF-000;       | Başlama Tarihi                        | 30.01.2015                | 🛗 Bitiş Tarihi               | 30.04.2016                                |
| Bütçe Toplamı              | 26462,77                 | Harcanan Miktar                       | 3304,00000000             | 00 Kalan Mikta               | 23158,7700000000                          |
| Proje Başlığı              | lylarinara Gold (toertis | ajilvdo L. II. ester, "Utarmo figliar | nın Av Verimilliği Ve 🖂 🦗 | Girkies fahr er egint maaste |                                           |
|                            |                          |                                       |                           |                              | 1                                         |
| Değişecek Proje<br>Başlığı |                          |                                       |                           |                              |                                           |
| Title                      |                          |                                       |                           |                              |                                           |
| inde                       |                          |                                       |                           |                              |                                           |
| Değişim Gerekçesi          |                          |                                       |                           |                              |                                           |
|                            |                          |                                       |                           |                              | le la la la la la la la la la la la la la |
|                            |                          |                                       |                           |                              | Kaydet 🖺 🛛 Gönder 🖪                       |
| Önceki Proje Başlık D      | eğişim Taleplerim        |                                       |                           |                              |                                           |
| Proje No Proje Başlık      | Talep Durumu Açıklam     | a Komisyon No                         | Yeni Başlık Yeni Tit      | de Talep Tarihi Kab          | ul Tarihi Karar İade Notu İşlemler        |

#### 2.1.4.1.4.Personel Ekleme Çıkarma

Kullanıcı projesi için gerekli olan kurum içi ve kurum dışı personel değişikliğini personel değişikliği ekranından yapabilmektedir. Yeni personel ekleme, Personel değişikliği veya Personelin iptali durumları yapılacak olan işleme göre seçilmelidir. Yapılacak olan işlem seçilir, gerekli kullanıcı bilgileri girilir ve **Ekle** butonu tıklanır.

| Ek Talep                                |          |               |            |             |            |                                  |              |                  |        | +          | Yeni       |
|-----------------------------------------|----------|---------------|------------|-------------|------------|----------------------------------|--------------|------------------|--------|------------|------------|
| Proje No                                | 2014     | -GAP-SUÜF-000 | Ba         | aşlama Tar  | rihi       | 30.01.2015                       | <b>#</b>     | Bitiş Tarihi     |        | 30.04.2016 | <b>(</b> ) |
| Proje Başlığı                           | Mary     | та 4 50% 94с. | arthile in | ske uten Uz | ens / Brin | no Prival clar <sub>b</sub> . Ve | Sog di Risch |                  |        |            |            |
| şlem Tipi                               |          | 🕑 Ye          | ni Persor  | nel         |            | Personel                         | Değişikliğ   | i (              | Person | el İptali  |            |
|                                         |          |               | •          | Kurum İç    | ŗi         |                                  |              | Kurum Dı         | şı     |            |            |
| T.C. Kimlik No                          | TC K     | imlik No      |            |             | Q          | Ad Soyad                         |              | Ad Soyad         |        |            | ٩          |
| Projedeki Görevi                        | Ara      | ştırmacı      |            |             | •          |                                  |              |                  |        |            |            |
| akülte                                  |          |               |            |             |            | E-Posta                          |              |                  |        |            |            |
| Bölüm                                   |          |               |            |             |            | İş Telefonu                      |              |                  |        |            |            |
| Ana Bilim Dalı                          |          |               |            |             |            | Cep Telefonu                     |              |                  |        |            |            |
| YENİ PROJE ÇALIŞAN                      | ILARI    |               |            |             |            |                                  |              |                  |        |            |            |
| ÜNVANI ADI SOYADI                       |          | PROJE GÖREV   | ń          | E-POSTA     |            | CEP TEL                          | CV           |                  |        | İŞLEN      | LER        |
| PERSONEL İPTAL LİS<br>ÜNVANI ADI SOYADI | TESİ     | PRI           | DJE GÖREV  | ń           | E-PO       | STA                              | CEP          | TEL              |        | İŞLEMLEF   | ł          |
| н ч 0 н н                               | 15 •     | )             |            |             |            |                                  |              |                  |        |            |            |
| Gerekçe                                 |          |               |            |             |            |                                  |              |                  | Kayde  | t 🖺 🛛 Gönd | ler 🖪      |
| Önceki Personel Deği                    | șim Tale | plerim        |            |             |            |                                  |              |                  |        |            |            |
| Proje No Proje Başlık                   | Т        | alep Durumu   | Açıklama   |             | Komisyon   | No Talep Edilen                  | Talep Tar    | ihi Kabul Tarihi | Karar  | İade Notu  | İşlemler   |
|                                         | 15 🔻     |               |            |             |            |                                  |              |                  |        |            |            |

#### 2.1.4.1.5.Ek Bütçe

Kullanıcı projesi için belirlemiş olduğu bütçe yetersiz geldiği durumlarda Ek bütçe talebinde bulunmak isterse talepler ekranında yer alan ek bütçe bölümünü tıklayarak ek bütçe talebinde bulunabilir.

Talep edilen ek bütçe nedeni seçilir ve Ek bütçe talep gerekçesi yazılır, **Malzeme Güncelle** tuşuna basılır.

| k Talep                                        |                        |                                                                                                    |                    |                   |              |                                          |     | +           | Yeni    |
|------------------------------------------------|------------------------|----------------------------------------------------------------------------------------------------|--------------------|-------------------|--------------|------------------------------------------|-----|-------------|---------|
| Proje No                                       | 2014-GAP-SUÜF-         | 000: Başlama Tarihi                                                                                                    | 30.0               | 1.2015            | Bitiş        | Tarihi                                   |     | 30.04.2016  | 6       |
| Bütçe Toplamı                                  | 26462,77               | Harcanan Miktar                                                                                                    | 330                | 4,00000000000     | Kalar        | Miktar                                   |     | 23158,7700  | 0000000 |
| Proje Başlığı                                  | lalai kara Sulu P      | $b_{2}(\mathbf{r}_{1}^{*})^{\mathbf{r}}_{\mathbf{r}_{1}}(\mathbf{r}_{1}^{*},\mathbf{r}_{2}^{*}) + \delta_{\mathbf{r}_{1}}(\mathbf{r}_{1}^{*},\mathbf{r}_{2}^{*})$ | tan na baring k    | in inge Versionen | ( and all    | e dana dana dana dana dana dana dana dan |     |             |         |
| Eskî Alınmış Ek Bütçe<br>Toolamı               | 0                      | Talep Ediler<br>Bürce Ned                                                                                                    | n Ek 🔿 Yen<br>Ieni | ii Malzeme        | () Var       | Olan Malzen                              | ne  |             |         |
| Ek Bütçe Talep<br>Gerekçesi                    |                        |                                                                                                    |                    |                   |              |                                          |     |             |         |
| Ek Bütçe Talep<br>Gerekçesi                    |                        |                                                                                                    |                    |                   |              |                                          | Mal | izeme Günce | elle C  |
| Öpceki Ek Bütçe Taleş                          | olerim                 |                                                                                                    |                    |                   |              |                                          | Ma  | izeme Günce | elle Ø  |
| Onceki Ek Bütçe Talep<br>Onceki Ek Bütçe Talep | olerim<br>Talep Durumu | Açıklama Komisyon No                                                                                                    | Talep Edilen       | Kabul Edilen      | Talep Tarihi | Kabul Tarihi                             | Mal | izeme Günce | elle C  |

#### **Talep Formu Alma**

Ek süre, Proje İptali, Proje Bilgi Değişimi, Personel Ekleme Çıkarma, Kalemler Arası Aktarım ve Ek Bütçe talepleri oluşturulduktan sonra her ekranın alt bölümünde önceki taleplerim listesinde

değerlendiriliyor durumunda yer alır. Önceki Taleplerim bölümünden oluşturulan talep için Talep formu butonu tıklanarak alınabilir.

Talep formu butonu tıklanır. Talep formu sistem tarafından otomatik oluşturulur.

#### 2.1.4.2.Satın Alma Talebi Ekranı (Sistemden Başvuru yapılmamış Projeler için)

Kullanıcı Projesi için satın alma talebi yapacaksa talepler ekranında yer alan satın alma talebi yap butonunu tıklayarak satın alma talebi yapabilir.

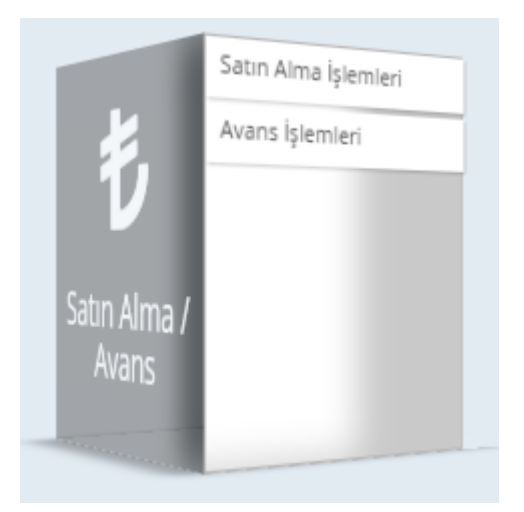

Satın alma talebi yap butonu tıklandıktan sonra açılan ekrandan satın alınması istenilen satın alma talepleri girilir. Kullanıcı satın alma taleplerini tanımlı olan gruplardan arama yaparak girmelidir. Satın alma talepleri Alınması önerilen makina teçhizat, Alınması önerilen sarf malzemesi, Basın yayın alımı, Hizmet alımı ve Kongre katılımı olarak beş farklı grupta tanımlanmıştır.

| Satın Alma Talebi Yap                                                                                                    |                                  |            | Kapat | <b>⊘</b> Ta | slak Kaydet | 🕑 Bap O    | fise Gönder |
|----------------------------------------------------------------------------------------------------|----------------------------------|------------|-------|-------------|-------------|------------|-------------|
|                                                                                                    |                                  |            |       |             |             |            |             |
| Aramalarda bulamadığınız malze                                                                                             | emeler için lütfen BAP Ofis'e ma | il atınız. |       |             |             | ₽Ma        | ail Gönder  |
| Amaç / Gerekçe :<br>(Proje kapsamında erişilmek istenen sonuçlar yazılmalıdır.)<br>Maksimum karakter sayısı 200 olmalıdır. |                                  |            |       |             |             |            |             |
| Alınması Önerilen Makine ve Teçhizat                                                                                       |                                  |            |       |             |             |            |             |
| Arama yapmak için malzeme adı yazınız                                                                                      | Z                                |            |       |             |             |            | •           |
| Ekonomik Kod Taşınır Kodu - Adı                                                                                            | Adı                              | Özellik    | Birim | Miktarı     | Tkn. Şrt.   | Prfrm Ftr. | İşlemler    |
| H - 0 - H 10 -                                                                                                    |                                  |            |       |             |             |            | ***         |
| Alınması Önerilen Sarf Malzemesi                                                                                           | Z                                | ô. Int     | D: :  |             | The G       | 26.5       | <b>•</b>    |
| Ekonomik Kod Taşınır Kodu - Adı                                                                                            | Adi                              | Uzellik    | Birim | Miktari     | Tkn. Şrt.   | Prfrm Ftr. | Işlemler    |
| Basılı - Yayın Alımı                                                                                                    |                                  |            |       |             |             |            |             |
| Arama yapmak için malzeme adı yazınız                                                                                      | Z                                |            |       |             |             |            | •           |
| Ekonomik Kod Taşınır Kodu - Adı                                                                                            | Adı                              | Özellik    | Birim | Miktarı     | Tkn. Şrt.   | Prfrm Ftr. | İşlemler    |
|                                                                                                    |                                  |            |       |             |             |            |             |
| Hizmet Alımı                                                                                                    | 7                                |            |       |             |             |            |             |

Sarf malzemesi alımı yapılıcaksa alınması istenilen sarf malzemesi aratılır ve seçilir. Eklenmek istenen malzeme sistemde bulunmaması durumunda üst bölümde bulunan tuş aracılığı ile Bap Ofisine mail atılarak sisteme eklenmesi talep edilmelidir.

| A Aramalarda bulamadiğiniz malzemeler icin lütfen BAD Ofic'e mail atınız |             |
|--------------------------------------------------------------------------|-------------|
| Aramaiarda bulamadığınız maizemeler için lutten BAP Ofis'e mali atınız.  | Mail Gönder |

Sistemde satın alma talebi yapılacak Enjektör ve Atık kutuları malzemesi enjektör yazılarak aratılır. Arama sonuçlarında gelen bölümden seçim yapılır. Seçilen malzeme alt kısımda yer alan satın alma listesine düşer.

| Satın Alma Tale                                                                                                    | ebi Yap                | Kapat                  | <b>⊘</b> Ta | slak Kaydet | 🕑 Bap O | fise Gönder |            |          |  |  |  |  |
|----------------------------------------------------------------------------------------------------|------------------------|------------------------|-------------|-------------|---------|-------------|------------|----------|--|--|--|--|
|                                                                                                    |                        |                        |             |             |         |             |            |          |  |  |  |  |
| Aramalarda bulamadığınız malzemeler için lütfen BAP Ofis'e mail atınız.                                                    |                        |                        |             |             |         |             |            |          |  |  |  |  |
| Amaç / Gerekçe :<br>(Proje kapsamında erişilmek istenen sonuçlar yazılmalıdır.)<br>Maksimum karakter sayısı 200 olmalıdır. |                        |                        |             |             |         |             |            |          |  |  |  |  |
| Alınması Önerile                                                                                                    | en Makine ve Teçhizat  |                        |             |             |         |             |            |          |  |  |  |  |
| Arama yapmak içi                                                                                                    | in malzeme adı yazını: | Ζ                      |             |             |         |             |            | •        |  |  |  |  |
| Ekonomik Kod                                                                                                    | Taşınır Kodu - Adı     | Adı                    | Özellik     | Birim       | Miktarı | Tkn. Şrt.   | Prfrm Ftr. | İşlemler |  |  |  |  |
|                                                                                                    | H 10 V                 |                        |             |             |         |             |            |          |  |  |  |  |
| Alınması Önerile                                                                                                    | en Sarf Malzemesi      |                        |             |             |         |             |            |          |  |  |  |  |
| enjektör                                                                                                    |                        |                        |             |             |         |             |            | •        |  |  |  |  |
| 150-03-03-01-01                                                                                                    | Enjekt                 | örler ve Atık Kutuları |             |             |         |             |            |          |  |  |  |  |
| Basılı - Yayın Alır                                                                                                    | mi                     |                        |             |             |         |             |            |          |  |  |  |  |
| Arama yapmak içi                                                                                                    | in malzeme adı yazını: | Z                      |             |             |         |             |            | •        |  |  |  |  |
| Ekonomik Kod                                                                                                    | Taşınır Kodu - Adı     | Adı                    | Özellik     | Birim       | Miktarı | Tkn. Şrt.   | Prfrm Ftr. | İşlemler |  |  |  |  |
|                                                                                                    | н 10 ▼                 |                        |             |             |         |             |            |          |  |  |  |  |

Satın alma listesinde malzeme bilgileri girilir. Ekonomik kod listeden seçilebilir. Malzemenin taşınır kodu tıklanarak veya işlemler kısmında yer alan butonu tıklanarak bilgileri girilebilir. Teknik şartnamenin altında yer alan butonu tıklanarak teknik şartname eklenebilir. Proforma Faturanın altında yer alan butonu tıklanarak proforma fatura eklenebilir.

| Alınması Önerilen Sarf Malzemesi      |                                                      |     |         |       |         |           |            |          |  |  |
|---------------------------------------|------------------------------------------------------|-----|---------|-------|---------|-----------|------------|----------|--|--|
| Arama yapmak için malzeme adı yazınız |                                                      |     |         |       |         |           |            |          |  |  |
| Ekonomik Kod                          | Taşınır Kodu - Adı                                   | Adı | Özellik | Birim | Miktarı | Tkn. Şrt. | Prfrm Ftr. | İşlemler |  |  |
| <b></b>                               | 150-03-03-01-01 -<br>Enjektörler ve Atık<br>Kutuları |     |         | Adet  |         | 0         | 0          | × /      |  |  |
|                                       | H H I H 10 T 1 adet kayıttan 1 - 1 arası             |     |         |       |         |           |            |          |  |  |

#### 2.1.4.2.1.Ekonomik Kod Seçimi

Malzemenin tanımlı olduğu Ekonomik kod tanımlı olan listeden seçilir.

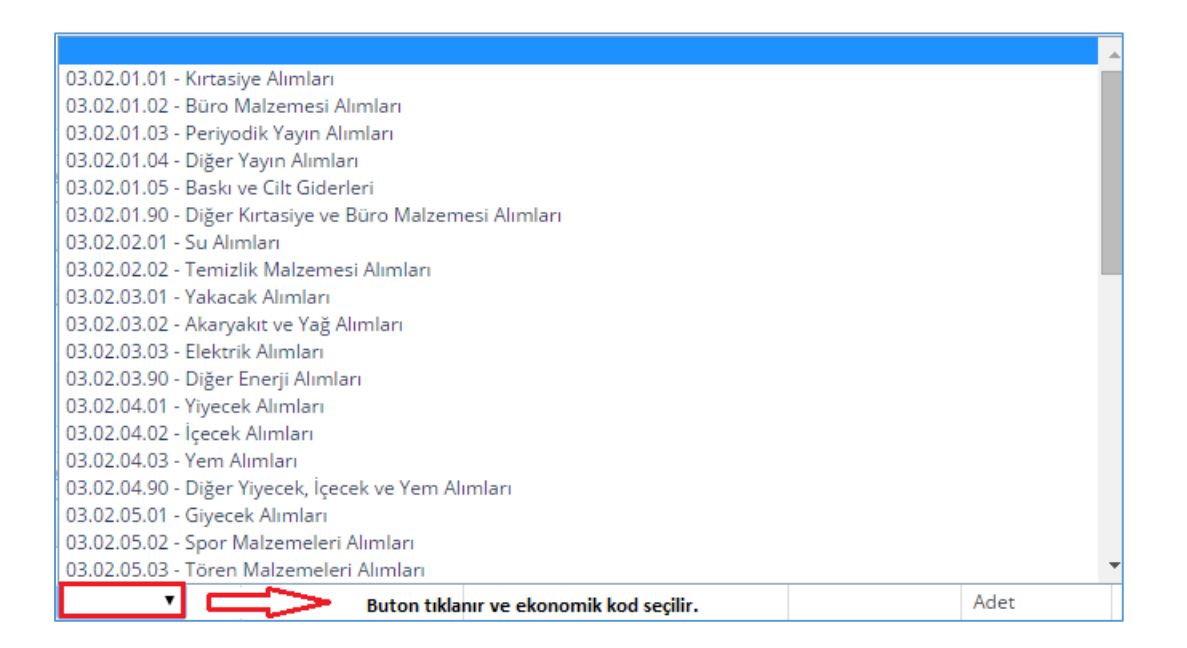

#### 2.1.4.2.2.Seçilen Malzemenin Bilgilerinin Girilmesi

Seçilen malzemenin bilgileri malzemenin, Taşınır Kodu/Adı 'na tıklanarak yada işlemler kısmında yer alan butonu tıklanarak girilir. Açılan sarf malzeme değişimi ekranında malzeme adı, Özellik, kullanım gerekçesi, birim, miktarı, kdv'siz fiyat, kdv oranı, birim fiyat ve toplam fiyat bilgileri girilir. Tüm bilgiler girildikten sonra güncelle butonu tıklanır.

| Sarf Malzeme Deği       | şimi                                           | ×              |
|-------------------------|------------------------------------------------|----------------|
| Arama yapmak için malze | me adı yazınız                                 |                |
| Taşınır Kodu            | 150-03-03-01-01 - Enjektörler ve Atık Kutuları |                |
| Malzeme Adı             | Malzeme Adı Özellik                            | Özellik        |
| Kullanım Gerekçesi      | Kullanım Gerekçesi                             |                |
| Birim                   | Adet • Miktarı 0                               | dvsiz Fiyat    |
| Kdv Oranı               | 0 Birim Fiyat 0 To                             | oplam Fiyat    |
|                         |                                                |                |
|                         |                                                | Kapat Güncelle |

#### 2.1.4.2.3. Seçilen Malzemeye Teknik Şartname Ekleme

Teknik Şartnamenin altında yer alan 💿 butonu tıklanarak teknik şartname eklenir.

Şartname Havuzu ekranın butonu tıklanarak eklenilecek olan şartname eklenebilir.

| Şartname      |                           | ×  |
|---------------|---------------------------|----|
| Şartname Ekle |                           |    |
| Dosya Seçimi  | Dosya Seç Dosya seçilmedi |    |
|               |                           |    |
|               |                           | ОК |

#### 2.1.4.2.4. Seçilen Malzemeye Proforma Fatura Ekleme

Proforma fatura bölümünün altında yer alan ottonu tıklanarak proforma fatura eklenebilir. Açılan ekranda yer alan dosya seç butonu tıklanarak proforma fatura eklenir.

| Proforma Fatura      |                           | ×  |
|----------------------|---------------------------|----|
| Proforma Fatura Ekle |                           |    |
| Dosya Seçimi         | Dosya Seç Dosya seçilmedi |    |
| c                    |                           |    |
|                      |                           | ОК |

Son olarak satın alma talebi yap ekranında yer alan Amaç/Gerekçe bilgisi girilir. Satın alma talebi yapılacak malzemenin tüm bilgileri girildikten sonra yukarıda yer alan **Talebi Yap** butonu tıklanarak talep gerçekleşir.

| Satın Alma Talebi Yap                                                                                                    |                                                      |          |             |       | <b>⊘</b> Ta | slak Kaydet | 🕝 Bap O        | fise Gönder    |  |
|----------------------------------------------------------------------------------------------------|------------------------------------------------------|----------|-------------|-------|-------------|-------------|----------------|----------------|--|
|                                                                                                    |                                                      |          |             |       |             |             |                |                |  |
| Aramalarda bulamadığınız malzemeler için lütfen BAP Ofis'e mail atınız.                                                                                                    |                                                      |          |             |       |             |             |                |                |  |
| Amaç / Gerekçe :       Projemde Kullanmak üzere gerekli <u>mazlemelerin</u> alınması gerekmektedir.         (Proje kapsamında erişilmek istenen sonuçlar yazılmalıdır.)       Kalan karakter sayısı : 130. |                                                      |          |             |       |             |             |                |                |  |
| Alınması Öneri                                                                                                    | ilen Makine ve Teçhizat                              | 7        |             |       |             |             |                |                |  |
| Ekonomik Kod                                                                                                    | Taşınır Kodu - Adı                                   | Adı      | Özellik     | Birim | Miktarı     | Tkn. Şrt.   | Prfrm Ftr.     | İşlemler       |  |
| H 4 0 F                                                                                                    | ▶ 10 ▼                                               |          |             |       |             |             |                |                |  |
| Alınması Öneri<br>Arama yapmak                                                                                                    | ilen Sarf Malzemesi<br>için malzeme adı yazını       | Z        |             |       |             |             |                | T              |  |
| Ekonomik Kod                                                                                                    | Taşınır Kodu - Adı                                   | Adı      | Özellik     | Birim | Miktarı     | Tkn. Şrt.   | Prfrm Ftr.     | İşlemler       |  |
| 03.02.06.0 ▼                                                                                                    | 150-03-03-01-01 -<br>Enjektörler ve Atık<br>Kutuları | Enjektör | 10'lu Paket | Adet  | 4           | 0           | 0              | × /            |  |
|                                                                                                    | ▶ 10 ▼                                               |          |             |       |             |             | 1 adet kayıtta | an 1 - 1 arası |  |
|                                                                                                    |                                                      |          |             |       |             |             |                |                |  |

## 2.1.4.3.Satın Alma Talebi Ekranı (Sistemden Başvuru yapılmış Projeler için)

Kullanıcı Projesi için satın alma talebi yapılacaksa talepler ekranında yer alan satın alma işlemleri butonunu tıklayarak satın alma talebi yapabilir.

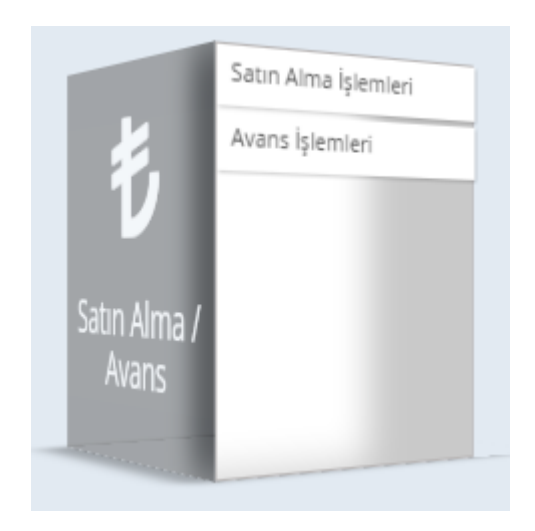

Açılan talepler ekranında daha önceden girilmiş malzemeler görülür. Malzemeler için talep edilen miktar girilir ve seçilir. Açıklama kısmı yazılır. Tüm bilgiler girildikten sonra talep oluştur butonu tıklanır ve talep gerçekleşir.

| ilan kar | akter sayısı : 144. |                                              |                                                                            |          |              |                                            |
|----------|---------------------|----------------------------------------------|----------------------------------------------------------------------------|----------|--------------|--------------------------------------------|
|          | lakine Teghizat     | Sarf Malzerne                                | Harr                                                                       | et Alora | Seyahat      | Basili - Yayın                             |
| alepler  | im                  |                                              |                                                                            |          |              |                                            |
| ie;      | Maizerne Adı        | Tapınır<br>Kodu -<br>Adı                     | Kullanım<br>Gerekçesi                                                      | Mistar   | Kalan Miktar | Talep<br>Edilen Tkn. Şrt.<br>Miktar        |
| 3        |                     | 253-03-05-<br>08-64 -<br>Guta Perka<br>Firms | gutta perkarun<br>rotsimasi için<br>kullanimaktadır.                       |          |              | thermaprep v<br>gutta core<br>partname.doc |
| 3        | Endo Masor          | 253-03-05-<br>08-22 -<br>Endo<br>Motor       | kanal tedavisi<br>için<br>şekillendirme<br>yaparken<br>şə dirəriməlitərlər |          |              | nedormeter<br>pertrame dec                 |
| 00       |                     |                                              |                                                                            |          |              | 2 adet kayıttan 1 - 2 arası                |

#### 2.1.4.4.Yetki Devri

Kullanıcı sorumlu olduğu projeyle ilgili herhangi bir işlemi başka bir kullanıcıya devretmek isterse yetki devri ekranından devredebilmektedir. Talepler ekranında proje bilgilerinin yanında yer alan yetki devri butonu tıklanır.

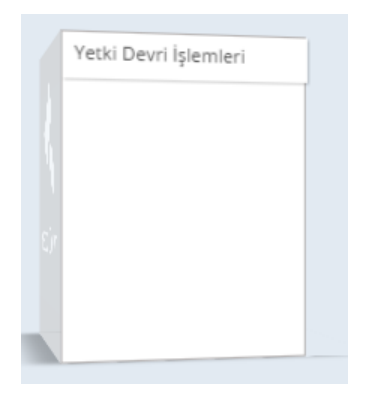

Açılan ekrandan Yetki devri yapılacak öğretim üyesi, Yetki devri yapılacak işlemler ve Yetki devri yapılacak tarih seçilmelidir.

Yetki devri yapılacak öğretim üyesi seçilir. Yetki devri yapılacak öğretim üyesi, proje çalışanı yada kurum içi çalışan olabilir. Proje çalışanı ise proje çalışanına tik atılır. Proje çalışanı değil kurum içi çalışansa kurum içi çalışana tik atılır. Kurum içi çalışan bilgileri girilmelidir. Yetki devri yapılacak işlemler ekranında yetki devri yapılacak işlemlere seçilir. Yetki devri yapılacak tarih aralığı seçilir.

| Yetki Devri                                                                                                    |                                                                                       |                                                                                                    |                  |                         |  |  |
|----------------------------------------------------------------------------------------------------|---------------------------------------------------------------------------------------|----------------------------------------------------------------------------------------------------|------------------|-------------------------|--|--|
| Proje No                                                                                                    | 2015-TDU-TIPF-0013                                                                    |                                                                                                    |                  |                         |  |  |
| Proje Adı                                                                                                    | Melazmalı Hastalarda Prp Mezoterapisi Ve Mikroiğneleme Etkinliğinin Karşılaştırılması |                                                                                                    |                  |                         |  |  |
| YETKİ DEVRİ YAPILACAK ÖĞRET<br>✓ Proje Çalışanı Kurum iç                                                                                                    | r <u>im</u> üyesi<br><sup>,i</sup>                                                    |                                                                                                    |                  |                         |  |  |
| Proje Çalışanı                                                                                                    |                                                                                       |                                                                                                    |                  |                         |  |  |
| Ünvan Ad Soyad                                                                                                    | Proje Görevi                                                                          | Cep Tel No                                                                                                    | E-Posta          |                         |  |  |
| Elif Burcu Benar                                                                                                    | Arastirmaci                                                                           |                                                                                                    |                  |                         |  |  |
| H 4 1 H H 15 V                                                                                                    |                                                                                       |                                                                                                    | 1 ade            | et kayıttan 1 - 1 arası |  |  |
| YETKİ DEVRİ YAPILACAK İŞLEM<br>Satın Alma Talepleri<br>Kesin Rapor İşlemleri<br>Ek Süre Talebi<br>Bütçe Kalemleri Arası Aktarım Talebi<br>Proje İptali Talebi | LER                                                                                   | Ara Rapor İşlemleri<br>Avans ve Kredi İşlemleri<br>Ek Bütçe Talebi<br>Proje İsim Değişikliği Tale<br>Proje Çalışanı Değişikliği T | bi               |                         |  |  |
| YETKİ DEVRİ YAPILACAK TARİH<br>Başlangıç Tarihi<br>Yetkiler                                                                                                   | BaslangicTarihiYetki                                                                  | , Bitiş Tarihi                                                                                                    | BitisTarihiYetki | <b>m</b>                |  |  |
| Ad Sovad                                                                                                    | Cep Tel No                                                                            | E-Posta                                                                                                    |                  | İslemler                |  |  |
|                                                                                                    |                                                                                       |                                                                                                    |                  |                         |  |  |

Tüm bilgiler girildikten sonra yetki devri ekranının alt kısmında yer alan yetkiyi devret butonu tıklanır.

Yetki devri işlemi gerçekleşir.

| Kapat | Ø Yetkiyi Devret |  |
|-------|------------------|--|
|       |                  |  |
|       |                  |  |
|       |                  |  |

## 2.1.5.Ara Rapor ve Sonuç Raporu

Kullanıcı ara rapor ve sonuç raporu girmek isterse projelerim sayfasında yer alan işlemler butonu ile Rapor İşlemleri butonunu tıklayarak girebilir. Aynı zamanda talepler ekranından da rapor işlemleri menüsünden ara ve sonuç raporları ekranına girilebilir.

| Rapo            | or İşlemleri                         |                                                                                                    |                     |          |                                  |                                            |                        |  |
|-----------------|--------------------------------------|----------------------------------------------------------------------------------------------------|---------------------|----------|----------------------------------|--------------------------------------------|------------------------|--|
| Ek Talep        |                                      |                                                                                                    |                     |          |                                  |                                            |                        |  |
| RAPORLAR        | 1                                    |                                                                                                    |                     |          |                                  |                                            |                        |  |
| Proje No :      | 2014-G/                              | 2014-GAP-SUÜF-0007                                                                                           |                     | Proje Tü | irü :                            | GAP                                        |                        |  |
| Proje Başlığı : | l,,r,typ,<br>egglafndia<br>Ar⊒strefi | Aller neue GCX (Mariae) Naci Kalenston Unione<br>Agentier An Antonia (GY) Scale (Bilderine)<br>Argsteiler an |                     |          | ubu :<br>:<br>eşen<br>a Tutarı : | FenBilimleri<br>26462,77<br>3304,000000000 |                        |  |
| RAPORLAR        |                                      |                                                                                                    |                     |          |                                  |                                            |                        |  |
| Rapor No        | Tarih                                | Durumu                                                                                                    | Komisyon No - Tarih | K        | abul Tarihi                      | Bap Ofise Gönderim Tarihi                  |                        |  |
| 1. Ara Rapor    | 19.07.2015                           | BapOfis                                                                                                    | 28 - 06.08.2015     | 10       | .08.2015                         | 14.07.2015                                 |                        |  |
| 2. Ara Rapor    | 19.01.2016                           | Taslak                                                                                                    |                     |          |                                  |                                            |                        |  |
| Sonuç Raporu    | 19.04.2016                           | Taslak                                                                                                    |                     |          |                                  |                                            |                        |  |
| H 4 1 + +       | i 15 v                               |                                                                                                    |                     |          |                                  | 3 ade                                      | t kayıttan 1 - 3 arası |  |
| Ara Rapor No :  |                                      |                                                                                                    |                     | Kapsadı  | ğı Tarih :                       |                                            | 🖺 Taslak Kaydet        |  |
|                 |                                      |                                                                                                    |                     |          |                                  |                                            | Kapat                  |  |

#### 2.1.5.1.Sisteme Ara Rapor Girme

Raporlar bölümünden girilecek olan ara rapor seçilir ve tıklanır.

| RAPORLAR     |                                            |        |                     |              |                           |  |  |  |
|--------------|--------------------------------------------|--------|---------------------|--------------|---------------------------|--|--|--|
| Rapor No     | Tarih                                      | Durumu | Komisyon No - Tarih | Kabul Tarihi | Bap Ofise Gönderim Tarihi |  |  |  |
| 1. Ara Rapor |                                            |        |                     |              |                           |  |  |  |
| 2. Ara Rapor | 04.12.2016                                 | Taslak |                     |              |                           |  |  |  |
| Sonuç Raporu | 04.03.2017                                 | Taslak |                     |              |                           |  |  |  |
|              | H 4 1 H H 15 V 3 adet kayıttan 1 - 3 arası |        |                     |              |                           |  |  |  |

Birinci ara rapor seçilir ve aşağıda yer alan alanlara ara rapor bilgileri girilir.

- 1. Dönem İçindeki Projeyle İlgili Bilimsel ve / veya Teknik Gelişmeler
- 2.Dönem İçindeki İdari Gelişmeler
- 3. Dönem İçindeki Mali Gelişmeler
- 4. Proje Çalışma Takvimine Uygun Yürümüyorsa Gerekçeleri
- 5.Çalışma Planı Değişiklikleri
- 6.Dönem İçinde Yayınlanan Toplantılarda Sunulan Yayınlar / Bildiriler

| RAPORLAR                                                                                                    |                        |                     |                                  |                   |                            |                            |   |
|----------------------------------------------------------------------------------------------------|------------------------|---------------------|----------------------------------|-------------------|----------------------------|----------------------------|---|
| Rapor No                                                                                                    | Tarih                  | Durumu              | Komisyon No - Tarih              | Kabul Tarihi      | Bap Ofise Gönderim Tarihi  |                            |   |
| 1. Ara Rapor                                                                                                    |                        |                     |                                  |                   |                            | -                          | · |
| 2. Ara Rapor                                                                                                    | 04.12.2016             | Taslak              |                                  |                   |                            | -                          |   |
| Sonuç Raporu                                                                                                    | 04.03.2017             | Taslak              |                                  |                   |                            |                            |   |
|                                                                                                    | 15 🔻                   |                     |                                  |                   |                            | 3 adet kayıttan 1 - 3 aras |   |
| Ara Rapor No : 1 64.12.2015                                                                                                    |                        |                     |                                  |                   |                            | 04.06.2016                 |   |
| 1.Dönem İçindeki Proje                                                                                                    | eyle İlgili Bilimsel v | e / veya Teknik Gel | işmeler 2.Dönem İçindeki İdari G | elişmeler 3.Dönen | n İçindeki Mali Gelişmeler |                            |   |
| 4.Proje Çalışma Takvimine Uygun Yürümyorsa Gerekçeleri 5.Çalışma Planı Değişiklikleri 6.Dönem İçinde Yayınlanan Toplantılarda Sunulan Yayınlar / Bildiriler                                                                                                    |                        |                     |                                  |                   |                            |                            |   |
| X       Im       Im <td< th=""></td<> |                        |                     |                                  |                   |                            |                            |   |

Tüm ara rapor bilgileri girildikten sonra taslağı kaydet butonu tıklanır. Ara rapor bilgisi onaylanacaksa onayla butonu tıklanır. Artık sisteme girilen ara rapor bilgisi durumu BAP ofiste olarak görülür.

| RAPORLAR                    |            |         |                     |              |                           |  |  |
|-----------------------------|------------|---------|---------------------|--------------|---------------------------|--|--|
| Rapor No                    | Tarih      | Durumu  | Komisyon No - Tarih | Kabul Tarihi | Bap Ofise Gönderim Tarihi |  |  |
| 1. Ara Rapor                | 06.09.2015 | Taslak  |                     |              |                           |  |  |
| 2. Ara Rapor                | 06.03.2016 | BapOfis |                     |              | 04.05.2015                |  |  |
| Sonuç Raporu                | 06.06.2016 | BapOfis |                     |              | 04.05.2015                |  |  |
| 3 adet kayıttan 1 - 3 arası |            |         |                     |              |                           |  |  |

#### 2.1.5.2.Sisteme Sonuç Raporu Girme

Raporlar bölümünden girilecek olan sonuç raporu seçilir ve tıklanır.

| RAPORLAR                    |            |        |                     |              |                           |   |  |
|-----------------------------|------------|--------|---------------------|--------------|---------------------------|---|--|
| Rapor No                    | Tarih      | Durumu | Komisyon No - Tarih | Kabul Tarihi | Bap Ofise Gönderim Tarihi |   |  |
| 1. Ara Rapor                | 06.09.2015 | Taslak |                     |              |                           | 8 |  |
| 2. Ara Rapor                | 06.03.2016 | Taslak |                     |              |                           |   |  |
| Sonuç Raporu                | 06.09.2016 | Taslak |                     |              |                           |   |  |
| 3 adet køyritan 1 - 3 arasi |            |        |                     |              |                           |   |  |

Sonuç raporu seçilir. Alt kısımda yer alan dosya seç butonu tıklanarak sonuç raporu eklenebilir.

| PROJELERIM > RAPO | DRLAR      |                  |                                                                                                    |                              |                          |                             |  |
|-------------------|------------|------------------|----------------------------------------------------------------------------------------------------|------------------------------|--------------------------|-----------------------------|--|
| RAPORLAR          | ]          |                  |                                                                                                    |                              |                          |                             |  |
| Proje No :        | 2014-TD    | R-SABE-0034      |                                                                                                    | Proje Tūrū :                 | TDR                      |                             |  |
| Proje Başlığı :   | 1. 44 K.D  | الم المحمد الم   | $\label{eq:constraint} \sum_{i=1}^{n-1} \frac{1}{i} \sum_{i=1}^{n-1} \frac{1}{i!} \frac{\partial f}{\partial t} \frac{\partial f}{\partial t} \sum_{i=1}^{n-1} \frac{\partial f}{\partial t} \frac{\partial f}{\partial t} \sum_{i=1}^{n-1} \frac{\partial f}{\partial t} \frac{\partial f}{\partial t} \sum_{i=1}^{n-1} \frac{\partial f}{\partial t} \frac{\partial f}{\partial t} \sum_{i=1}^{n-1} \frac{\partial f}{\partial t} \sum_{i=1}^{n-1} \partial f$ | Proje Grubu :                | SaglikBilmler            |                             |  |
|                   | 10L4-      | , it is a second | Ne Herk State. "It, di Politi a de march                                                                                                    | Bütçesi :                    | 14931,50                 |                             |  |
|                   |            |                  |                                                                                                    | Gerçekleşen Harcama Tutarı : | 2715,50                  |                             |  |
| RAPORLAR          |            |                  |                                                                                                    |                              |                          |                             |  |
| Rapor No          | Tarih      | Durumu           | Komisyon No - Tarih                                                                                                    | Kabul Tarihi                 | Bap Ofise Gönderim Tarih |                             |  |
| 1. Ara Rapor      | 06.09.2015 | Taslak           |                                                                                                    |                              |                          |                             |  |
| 2. Ara Rapor      | 06.03.2016 | Taslak           |                                                                                                    |                              |                          |                             |  |
| ionuș Raporu      | 06.09.2016 | Taslak           |                                                                                                    |                              |                          |                             |  |
| 00000             | 15         |                  |                                                                                                    |                              |                          | 3 adet kayıttan 1 - 3 arası |  |
| Ara Rapor No :    |            |                  |                                                                                                    | Kapsadığı Tarih :            | 06.03.2016               | 06.09.2016                  |  |
|                   |            |                  |                                                                                                    |                              |                          |                             |  |
| Dosya Seçimi :    |            | Dosya Seç        |                                                                                                    |                              |                          |                             |  |
|                   |            |                  |                                                                                                    |                              |                          |                             |  |

Dosya seç butonu tıklanır. Dosya seçimi yapılır ve eklenir. Dosya ekleme işlemi bittikten sonra taslağı kaydet butonu tıklanır. Sonuç rapor bilgisi herhangi bir değişiklik yapılmayıp onaylanacaksa, onayla butonu tıklanır. Artık sisteme girilen sonuç rapor bilgisinin durumu BAP ofiste olarak görülür.

| RAPORLAR                   |            |         |                     |              |                           |  |  |
|----------------------------|------------|---------|---------------------|--------------|---------------------------|--|--|
| Rapor No                   | Tarih      | Durumu  | Komisyon No - Tarih | Kabul Tarihi | Bap Ofise Gönderim Tarihi |  |  |
| 1. Ara Rapor               | 06.09.2015 | Taslak  |                     |              |                           |  |  |
| 2. Ara Rapor               | 06.03.2016 | BapOfis |                     |              | 04.05.2015                |  |  |
| Sonuç Raporu               | 06.06.2016 | BapOfis |                     |              | 04.05.2015                |  |  |
| 3 adet kayttan 1 - 3 arası |            |         |                     |              |                           |  |  |